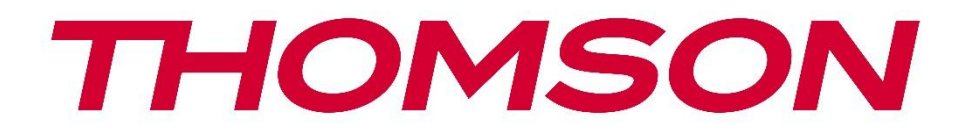

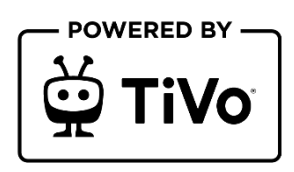

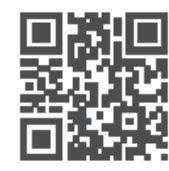

tv.mythomson.com

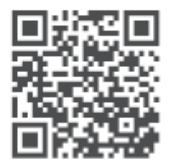

tv.mythomson.com/ en/Support/FAQs/

# **SMART TV**

32HT2S35, 40FT2S35, 43FT2S35, 50UT4S35, 55UT4S35

# WAŻNE

Przed przystąpieniem do instalacji i obsługi telewizora należy uważnie przeczytać niniejszą instrukcję.

Niniejszą instrukcję należy przechowywać pod ręką.

### Zawartość

| 1 | Informacje dotyczące bezpieczeństwa |                                          |      |  |  |  |
|---|-------------------------------------|------------------------------------------|------|--|--|--|
|   | 1.1                                 | 1.1 Oznaczenia na produkcie9             |      |  |  |  |
|   | 1.2                                 | Ostrzeżenie                              | . 10 |  |  |  |
|   | 1.3                                 | Ostrzeżenia dotyczące montażu na ścianie | . 11 |  |  |  |
|   | 1.4                                 | Uproszczona deklaracja zgodności UE      | . 11 |  |  |  |
|   | 1.5                                 | Aplikacje i wydajność                    | . 11 |  |  |  |
|   | 1.6                                 | Ochrona danych                           | . 11 |  |  |  |
|   | 1.7                                 | Informacje o środowisku                  | . 12 |  |  |  |
| 2 | Wpre                                | owadzenie i instalacja stojaka           | . 13 |  |  |  |
|   | 2.1                                 | Rozpakowywanie i instalacja              | . 13 |  |  |  |
| 3 | Przyd                               | ciski i połączenia telewizora            | . 14 |  |  |  |
|   | 3.1                                 | Przycisk TV                              | . 15 |  |  |  |
|   | 3.2                                 | Połączenia                               | . 16 |  |  |  |
| 4 | Pilot                               | zdalnego sterowania                      | . 17 |  |  |  |
| 5 | Insta                               | lacja TV                                 | . 18 |  |  |  |
|   | 5.1                                 | Ustawianie telewizora                    | . 18 |  |  |  |
|   | 5.2                                 | Podłącz antenę i zasilanie               | . 18 |  |  |  |
| 6 | Konf                                | iguracja początkowa                      | . 19 |  |  |  |
|   | 6.1                                 | Wybór języka                             | . 19 |  |  |  |
|   | 6.2                                 | Wybór kraju                              | . 19 |  |  |  |
|   | 6.3                                 | Środowisko telewizyjne                   | . 19 |  |  |  |
|   | 6.4                                 | Tryb obrazu                              | . 20 |  |  |  |
|   | 6.5                                 | Ustawienia zgody                         | . 20 |  |  |  |
|   | 6.6                                 | Zasady i warunki                         | . 20 |  |  |  |
|   | 6.7                                 | Ustawienia sieciowe                      | .21  |  |  |  |

|   | 6.8   | Parowanie Bluetooth                                        | 21 |
|---|-------|------------------------------------------------------------|----|
|   | 6.9   | Opcja tunera                                               | 21 |
|   | 6.9.1 | Antena cyfrowa                                             | 22 |
|   | 6.9.2 | Kabel cyfrowy                                              | 22 |
|   | 6.9.3 | Satelita                                                   | 22 |
|   | 6.9.4 | Analogowy                                                  | 23 |
| 7 | Odtv  | varzanie multimediów                                       | 24 |
| 8 | Stror | na główna                                                  | 25 |
|   | 8.1   | Zastosowania                                               | 26 |
|   | 8.1.1 | Moja karuzela aplikacji                                    | 26 |
|   | 8.1.2 | Ekran zarządzania aplikacjami                              | 26 |
|   | 8.2   | Karuzela nawigacyjna                                       | 26 |
|   | 8.3   | Przeglądaj ekrany                                          | 26 |
|   | 8.4   | Szczegóły dotyczące zawartości                             | 27 |
|   | 8.4.1 | Obejrzyj teraz                                             | 27 |
|   | 8.4.2 | Lista obserwowanych                                        | 27 |
|   | 8.4.3 | Stawka                                                     | 27 |
|   | 8.4.4 | Treść raportu                                              | 27 |
|   | 8.4.5 | Przeglądaj wszystkie odcinki                               | 28 |
|   | 8.5   | Wyszukiwanie tekstu                                        | 28 |
|   | 8.6   | Wyszukiwanie głosowe i sterowanie                          | 28 |
| 9 | Usta  | <i>w</i> ienia                                             | 28 |
|   | 9.1   | Urządzenia                                                 | 28 |
|   | 9.1.1 | Para urządzeń audio                                        | 28 |
|   | 9.1.2 | Parowanie pilota zdalnego sterowania lub innego urządzenia | 28 |
|   | 9.1.3 | Wirtualny pilot                                            | 29 |
|   | 9.1.4 | Udostępnianie audio-wideo                                  | 29 |
|   | 9.1.5 | ALLM (UHD)                                                 | 29 |
|   | 9.1.6 | Timer braku sygnału                                        | 29 |
|   | 9.1.7 | CEC                                                        | 29 |
|   | 9.1.8 | Automatyczne włączanie CEC                                 | 29 |
|   | 9.2   | Zdjęcie                                                    | 30 |

| 9.2.1                                   | Э.2.1 Tryb |                                       |    |  |
|-----------------------------------------|------------|---------------------------------------|----|--|
| 9.2.2                                   | Kontrast   |                                       |    |  |
| 9.2.3                                   | Jasr       | ıość                                  |    |  |
| 9.2.4                                   | Ost        | <sup>.</sup> Ość                      |    |  |
| 9.2.5                                   | Kolo       | ۶r                                    |    |  |
| 9.2.6                                   | Osz        | czędność energii                      |    |  |
| 9.2.7                                   | Zoo        | m obrazu                              | 31 |  |
| 9.2.8                                   | Usta       | awienia zaawansowane                  | 31 |  |
| 9.2                                     | .8.1       | Kontrast dynamiczny                   | 31 |  |
| 9.2                                     | .8.2       | Temperatura barwowa                   | 31 |  |
| 9.2                                     | .8.3       | Blue Stretch                          | 31 |  |
| 9.2                                     | .8.4       | Mikroprzyciemnianie                   | 31 |  |
| 9.2                                     | .8.5       | Redukcja hałasu                       | 31 |  |
| 9.2                                     | .8.6       | Usuwanie konturów                     | 31 |  |
| 9.2                                     | .8.7       | MEMC (UHD)                            |    |  |
| 9.2.8.8                                 |            | Tryb filmu                            |    |  |
| 9.2                                     | .8.9       | Odcień skóry                          |    |  |
| 9.2                                     | .8.10      | Zmiana koloru                         |    |  |
| 9.2                                     | .8.11      | Tuner kolorów                         |    |  |
| 9.2                                     | .8.12      | Przestrzeń kolorów (UHD)              |    |  |
| 9.2                                     | .8.13      | Gamma                                 |    |  |
| 9.2                                     | .8.14      | Reset                                 |    |  |
| 9.3 I                                   | Dźwię      | ٢                                     |    |  |
| 9.3.1                                   | Dol        | by Atmos (UHD)                        |    |  |
| 9.3.2 Dolby Audio (HD/FHD) / Tryb (UHD) |            |                                       |    |  |
| 9.3.3 DTS Virtual:X                     |            | Virtual:X                             |    |  |
| 9.3.4 Wyjście dźwięku                   |            | 34                                    |    |  |
| 9.3.5 eARC (UHD)                        |            |                                       | 34 |  |
| 9.3.6                                   | AVL        | (automatyczne ograniczenie głośności) |    |  |
| 9.3.7                                   | Usta       | awienia zaawansowane                  | 35 |  |
| 9.3                                     | .7.1       | Korektor                              | 35 |  |
| 9.3                                     | .7.2       | Dynamiczny bas                        | 35 |  |

|         | 9.3. | 7.3    | DTS DRC                               |  |
|---------|------|--------|---------------------------------------|--|
|         | 9.3. | 7.4    | Tryb dźwięku                          |  |
| 9.3.7.5 |      | 7.5    | Wyjście cyfrowe                       |  |
|         | 9.3. | 7.6    | Słuchawki                             |  |
|         | 9.3. | 7.7    | Równowaga                             |  |
|         | 9.3. | 7.8    | Reset                                 |  |
| 9.4     | S    | ieć    |                                       |  |
| 9.      | 4.1  | Тур    | sieci                                 |  |
| 9.      | 4.2  | Ska    | nowanie sieci bezprzewodowej          |  |
| 9.      | 4.3  | Roz    | łączenie                              |  |
| 9.      | 4.4  | Nad    | ciśnij WPS na routerze Wi-Fi          |  |
| 9.      | 4.5  | Tes    | t prędkości Internetu                 |  |
| 9.      | 4.6  | Ust    | awienia zaawansowane                  |  |
| 9.      | 4.7  | Tryl   | o gotowości sieci                     |  |
| 9.5     | Ir   | nstala | acja                                  |  |
| 9.      | 5.1  | Aut    | omatyczne skanowanie kanałów (Retune) |  |
| 9.      | 5.2  | Ręc    | zne skanowanie kanałów                |  |
| 9.      | 5.3  | Ska    | nowanie kanałów sieciowych            |  |
| 9.      | 5.4  | Ana    | alogowe dostrajanie                   |  |
| 9.      | 5.5  | Ust    | awienia satelity                      |  |
| 9.      | 5.6  | Info   | ormacje o sygnale                     |  |
| 9.      | 5.7  | Prz    | ywracanie ustawień fabrycznych        |  |
| 9.6     | S    | yster  | n                                     |  |
| 9.      | 6.1  | Dos    | stępność                              |  |
|         | 9.6. | 1.1    | Wysoki kontrast                       |  |
|         | 9.6. | 1.2    | Opóźnienie naciśnięcia klawisza       |  |
|         | 9.6. | 1.3    | Podtytuł                              |  |
|         | 9.6. | 1.4    | Niedosłyszący (UHD)                   |  |
|         | 9.6. | 1.5    | Opis dźwięku (UHD)                    |  |
|         | 9.6. | 1.6    | Ulepszenie dialogów (UHD)             |  |
|         | 9.6. | 1.7    | Napisy mówione (UHD)                  |  |
|         | 9.6. | 1.8    | Powiększenie                          |  |

|     | 9.6.1       | 1.9 N   | linimapa                       | 39 |
|-----|-------------|---------|--------------------------------|----|
|     | 9.6.1       | 1.10    | Najważniejsze programy z (UHD) | 39 |
| 9.6 | 5.2         | Język . |                                | 40 |
| 9.6 | 5.3         | Dostę   | o warunkowy (UHD)              | 40 |
| 9.6 | 5.4         | Rodzic  | ielski                         | 40 |
| 9.6 | 5.5         | Data/g  | Jodzina                        | 40 |
| 9.6 | 5.6         | Źródła  |                                | 40 |
| 9.6 | 5.7         | Netflix |                                | 40 |
| 9.6 | 5.8         | TiVo    |                                | 41 |
| 9.6 | 5.9         | Asyste  | nt głosowy                     | 41 |
| 9.6 | 5.10        | Wię     | cej                            | 41 |
|     | 9.6.1       | 10.1    | Limit czasu menu               | 41 |
|     | 9.6.1       | 10.2    | Domowy wygaszacz ekranu        | 41 |
|     | 9.6.1       | 10.3    | Dioda LED trybu czuwania       | 41 |
|     | 9.6.1       | 10.4    | Identyfikacja urządzenia (UHD) | 41 |
|     | 9.6.1       | 10.5    | Aktualizacja oprogramowania    | 41 |
|     | 9.6.1       | 10.6    | Wersja aplikacji               | 41 |
|     | 9.6.1       | 10.7    | Automatyczne wyłączanie        | 42 |
|     | 9.6.1       | 10.8    | Tryb gotowości                 | 42 |
|     | 9.6.1       | 10.9    | Wyłącznik czasowy              | 42 |
|     | 9.6.1       | 10.10   | Tryb sklepu                    | 42 |
|     | 9.6.1       | 10.11   | Tryb włączania                 | 42 |
|     | 9.6.1       | 10.12   | OSS                            | 42 |
|     | 9.6.1       | 10.13   | Zmień przyjazną nazwę          | 42 |
|     | 9.6.1       | 10.14   | Priorytet aplikacji (UHD)      | 42 |
|     | 9.6.1       | 10.15   | Dolby Notification (UHD)       | 43 |
|     | 9.6.1       | 10.16   | Podręczniki                    | 43 |
| 9.7 | P           | rawne   |                                | 43 |
| 9.7 | '.1         | Polityk | a prywatności                  | 43 |
| 9.7 | <b>'</b> .2 | Regula  | ımin                           | 43 |
| 9.7 | <b>'</b> .3 | Ustawi  | enia zgody                     | 43 |
| 9.7 | <b>'</b> .4 | Identy  | fikator reklamy                | 43 |

| 9.   | 7.5 Int | ormacje o firmie                   | 43 |
|------|---------|------------------------------------|----|
| 9.1  | 7.6 Uj  | awnienie przejrzystości            | 43 |
| 9.1  | 7.7 Pli | ki cookie                          | 44 |
|      | 9.7.7.1 | Pokaż wszystkie pliki cookie       | 44 |
|      | 9.7.7.2 | Usuń wszystkie pliki cookie        | 44 |
|      | 9.7.7.3 | Nie śledź                          | 44 |
| 10   | Ogólna  | obsługa telewizora                 | 44 |
| 10.1 | Korz    | ystanie z listy kanałów            | 44 |
| 10.2 | Konf    | igurowanie ustawień rodzicielskich | 45 |
| 10.3 | Elekt   | roniczny przewodnik po programie   | 45 |
| 10.4 | Usłu    | gi teletekstowe                    | 47 |
| 10.5 | Aktu    | alizacja oprogramowania            | 47 |
| 11   | Łączno  | ść                                 | 48 |
| 11.1 | Łączi   | ność przewodowa                    | 48 |
| 11.2 | Łączi   | ność bezprzewodowa                 | 49 |
| 11.3 | Bezp    | rzewodowy wyświetlacz              | 50 |
| 11.4 | Przeg   | glądarka internetowa               | 50 |
| 11.5 | Syste   | em HbbTV                           | 51 |
| 12   | Alexa R | eady (HD/FHD)                      | 51 |
| 13   | Asyster | nt Google                          | 53 |
| 14   | Rozwią  | zywanie problemów                  | 55 |
| 15   | Specyfi | kacja techniczna                   | 56 |
|      | 0       |                                    |    |
| 15.1 | Ogra    | niczenia                           | 56 |

# 1 Informacje dotyczące bezpieczeństwa

W przypadku ekstremalnych warunków pogodowych (burze, wyładowania atmosferyczne) i długich okresów bezczynności (wyjazd na wakacje) należy odłączyć telewizor od zasilania.

Wtyczka sieciowa służy do odłączania telewizora od sieci elektrycznej i dlatego musi być łatwo dostępna. Jeśli telewizor nie zostanie odłączony elektrycznie od sieci, urządzenie będzie nadal pobierać energię we wszystkich sytuacjach, nawet jeśli telewizor jest w trybie gotowości lub jest wyłączony.

**Uwaga**: Postępuj zgodnie z instrukcjami wyświetlanymi na ekranie, aby korzystać z powiązanych funkcji.

**Ważne**: Przed przystąpieniem do instalacji lub obsługi telewizora należy dokładnie zapoznać się z niniejszą instrukcją.

#### OSTRZEŻENIE

To urządzenie jest przeznaczone do użytku przez osoby (w tym dzieci), które są w stanie / mają doświadczenie w korzystaniu z takiego urządzenia bez nadzoru, chyba że są one nadzorowane lub zostały poinstruowane w zakresie korzystania z urządzenia przez osobę odpowiedzialną za ich bezpieczeństwo.

- Telewizora należy używać na wysokości poniżej 2000 metrów nad poziomem morza, w suchych miejscach oraz w regionach o klimacie umiarkowanym lub tropikalnym.
- Telewizor jest przeznaczony do użytku domowego i podobnego użytku ogólnego, ale może być również używany w miejscach publicznych.
- W celu zapewnienia wentylacji należy pozostawić co najmniej 10 cm wolnej przestrzeni wokół telewizora.
- Wentylacja nie powinna być utrudniana przez zakrywanie lub blokowanie otworów wentylacyjnych przedmiotami, takimi jak gazety, obrusy, zasłony itp.
- Wtyczka przewodu zasilającego powinna być łatwo dostępna. Nie należy umieszczać telewizora, mebli itp. na przewodzie zasilającym. Uszkodzony przewód zasilający/wtyczka może spowodować pożar lub porażenie prądem elektrycznym. Trzymaj przewód zasilający za wtyczkę, nie odłączaj telewizora ciągnąc za przewód zasilający. Nigdy nie dotykaj przewodu zasilającego/wtyczki mokrymi rękami, ponieważ może to spowodować zwarcie lub porażenie prądem. Nigdy nie zawiązuj węzła na przewodzie zasilającym ani nie wiąż go z innymi przewodami. Uszkodzony przewód powinien zostać wymieniony wyłącznie przez wykwalifikowany personel.
- Nie narażaj telewizora na kapanie lub rozpryskiwanie płynów i nie umieszczaj przedmiotów wypełnionych płynami, takich jak wazony, kubki itp. na telewizorze lub nad nim (np. na półkach nad urządzeniem).

- Nie wystawiaj telewizora na bezpośrednie działanie promieni słonecznych i nie umieszczaj otwartego ognia, takiego jak zapalone świece, na górze lub w pobliżu telewizora.
- W pobliżu telewizora nie należy umieszczać żadnych źródeł ciepła, takich jak grzejniki elektryczne, kaloryfery itp.
- Nie należy umieszczać telewizora na podłodze lub pochyłych powierzchniach.
- Aby uniknąć ryzyka uduszenia, plastikowe torby należy przechowywać poza zasięgiem niemowląt, dzieci i zwierząt domowych.
- Ostrożnie przymocuj podstawę do telewizora. Jeśli podstawa jest wyposażona w śruby, dokręć je mocno, aby zapobiec przechylaniu się telewizora. Nie dokręcaj śrub zbyt mocno i prawidłowo zamontuj gumy podstawy.
- Nie należy wyrzucać baterii do ognia ani razem z niebezpiecznymi lub łatwopalnymi materiałami.
- Do czyszczenia telewizora nie należy używać domowych środków czyszczących. Ekran należy czyścić miękką, suchą ściereczką. Przed przystąpieniem do czyszczenia należy dla bezpieczeństwa odłączyć urządzenie od zasilania.

#### OSTRZEŻENIE

- Baterie nie mogą być narażone na działanie nadmiernego ciepła, takiego jak promienie słoneczne, ogień itp.
- Nadmierne ciśnienie akustyczne emitowane przez słuchawki może powodować utratę słuchu.

PRZEDE WSZYSTKIM - NIGDY nie pozwól nikomu, zwłaszcza dzieciom, naciskać lub uderzać w ekran, wpychać czegokolwiek do otworów, szczelin lub innych otworów w obudowie.

| 🛦 Uwaga                                | Ryzyko poważnych obrażeń lub śmierci |
|----------------------------------------|--------------------------------------|
| A Ryzyko porażenia prądem elektrycznym | Zagrożenie niebezpiecznym napięciem  |
| 🗥 Konserwacja                          | Ważny element konserwacji            |

# 1.1 Oznaczenia na produkcie

Poniższe symbole są używane na produkcie jako oznaczenie ograniczeń i środków ostrożności oraz instrukcji bezpieczeństwa. Każde wyjaśnienie powinno być brane pod uwagę tylko w przypadku, gdy produkt jest opatrzony odpowiednim oznaczeniem. Należy zwrócić uwagę na takie informacje ze względów bezpieczeństwa.

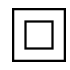

Sprzęt klasy II: To urządzenie zostało zaprojektowane w taki sposób, że nie wymaga bezpiecznego podłączenia do uziemienia elektrycznego.

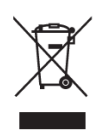

To oznaczenie wskazuje, że tego produktu nie należy wyrzucać razem z innymi odpadami z gospodarstw domowych w całej UE. Prosimy o odpowiedzialny recykling w celu promowania zrównoważonego ponownego wykorzystania zasobów materialnych. Aby zwrócić zużyte urządzenie, należy skorzystać z systemów zwrotu i zbiórki lub skontaktować się ze sprzedawcą, u którego produkt został zakupiony.

# 1.2 Ostrzeżenie

Nie połykać baterii ze względu na ryzyko poparzenia chemicznego. Ten produkt lub dołączone do niego akcesoria mogą zawierać baterię guzikową. Połknięcie baterii guzikowej może spowodować poważne oparzenia wewnętrzne w ciągu zaledwie 2 godzin i doprowadzić do śmierci.

Nowe i zużyte baterie należy przechowywać z dala od dzieci. Jeśli komora baterii nie zamyka się bezpiecznie, należy zaprzestać używania produktu i trzymać go z dala od dzieci.

Jeśli uważasz, że baterie mogły zostać połknięte lub umieszczone w jakiejkolwiek części ciała, natychmiast zgłoś się do lekarza.

Telewizor może spaść, powodując poważne obrażenia ciała lub śmierć. Wielu obrażeń, zwłaszcza u dzieci, można uniknąć, stosując proste środki ostrożności, takie jak:

- ZAWSZE należy używać szafek, stojaków lub metod montażu zalecanych przez producenta telewizora.
- ZAWSZE używaj mebli, które mogą bezpiecznie utrzymać telewizor.
- ZAWSZE należy upewnić się, że telewizor nie wystaje poza krawędź mebli.
- ZAWSZE należy informować dzieci o niebezpieczeństwach związanych ze wspinaniem się na meble w celu dosięgnięcia telewizora lub jego elementów sterujących.
- Przewody i kable podłączone do telewizora należy ZAWSZE układać w taki sposób, aby nie można było się o nie potknąć, pociągnąć ich ani chwycić.
- NIGDY nie umieszczaj telewizora w niestabilnym miejscu.
- NIGDY nie umieszczaj telewizora na wysokich meblach (na przykład szafkach lub regałach) bez zakotwiczenia zarówno mebli, jak i telewizora do odpowiedniej podpory.
- NIGDY nie należy umieszczać telewizora na tkaninach lub innych materiałach, które mogą znajdować się pomiędzy telewizorem a meblami.
- NIGDY nie umieszczaj przedmiotów, które mogą zachęcać dzieci do wspinania się, takich jak zabawki i piloty, na telewizorze lub meblach, na których stoi telewizor.
- Urządzenie nadaje się wyłącznie do montażu na wysokości ≤2 m.

Jeśli istniejący odbiornik telewizyjny ma zostać zachowany i przeniesiony, należy zastosować te same zasady, co powyżej.

Aparatura podłączona do uziemienia ochronnego instalacji budynku poprzez przyłącze sieciowe lub poprzez inną aparaturę z podłączeniem do uziemienia ochronnego - oraz do telewizyjnego systemu dystrybucji za pomocą kabla koncentrycznego, może w pewnych okolicznościach stwarzać zagrożenie pożarowe. Podłączenie do telewizyjnego systemu dystrybucyjnego musi być zatem wykonane za pomocą urządzenia zapewniającego izolację elektryczną poniżej pewnego zakresu częstotliwości (izolator galwaniczny).

# 1.3 Ostrzeżenia dotyczące montażu na ścianie

- Przed zamontowaniem telewizora na ścianie należy zapoznać się z instrukcją.
- Zestaw do montażu na ścianie jest opcjonalny. Można go nabyć u lokalnego sprzedawcy, jeśli nie został dostarczony z telewizorem.
- Nie należy instalować telewizora na suficie ani na pochyłej ścianie.
- Należy użyć określonych śrub do montażu na ścianie i innych akcesoriów.
- Dokręć mocno śruby mocujące do ściany, aby zapobiec upadkowi telewizora. Nie dokręcaj śrub zbyt mocno.

Rysunki i ilustracje w niniejszej instrukcji obsługi mają charakter poglądowy i mogą różnić się od rzeczywistego wyglądu produktu. Konstrukcja i specyfikacje produktu mogą ulec zmianie bez powiadomienia.

# 1.4 Uproszczona deklaracja zgodności UE

Niniejszym StreamView GmbH oświadcza, że urządzenie radiowe typu Smart TV jest zgodne z dyrektywą 2014/53/UE.

# 1.5 Aplikacje i wydajność

Szybkość pobierania zależy od połączenia internetowego. Niektóre aplikacje mogą być niedostępne w danym kraju lub regionie. Netflix jest dostępny w wybranych krajach: <u>https://help.netflix.com/node/14164</u> Wymagane jest członkostwo Streaming. Więcej informacji na stronie www.netflix.com.

# 1.6 Ochrona danych

Dostawcy aplikacji i usług mogą gromadzić i wykorzystywać dane techniczne i powiązane informacje, w tym między innymi informacje techniczne o tym urządzeniu, oprogramowaniu systemowym i aplikacyjnym oraz urządzeniach peryferyjnych. Mogą oni wykorzystywać takie informacje w celu ulepszania produktów lub świadczenia usług lub technologii, które nie umożliwiają identyfikacji użytkownika.

Ponadto niektóre usługi stron trzecich, już udostępnione w urządzeniu lub zainstalowane przez użytkownika po zakupie produktu, mogą wymagać rejestracji przy użyciu danych osobowych użytkownika. Niektóre usługi mogą gromadzić dane osobowe bez dodatkowych ostrzeżeń. StreamView GmbH nie ponosi odpowiedzialności za ewentualne naruszenie ochrony danych przez usługi innych firm.

# 1.7 Informacje o środowisku

Ten telewizor został zaprojektowany tak, aby był przyjazny dla środowiska. Aby zmniejszyć zużycie energii, można wykonać następujące czynności:

Po ustawieniu opcji Oszczędzanie energii na Minimum, Średnio, Maksymalnie lub Automatycznie telewizor odpowiednio dostosuje zużycie energii. Aby wyłączyć to ustawienie, wybierz opcję Wyłączone. Jeśli chcesz ustawić podświetlenie na stałą wartość ustawioną jako Niestandardowe, podświetl Podświetlenie (będzie znajdować się pod ustawieniem Oszczędzanie energii), a następnie dostosuj ręcznie za pomocą lewego lub prawego przycisku kierunkowego na pilocie.

Uwaga: Dostępne opcje oszczędzania energii mogą się różnić w zależności od wybranego trybu w menu Ustawienia>Obraz.

Opcję Oszczędzanie energii można znaleźć w menu Ustawienia>Obraz. Przejdź do ekranu głównego i podświetl Ustawienia w karuzeli nawigacyjnej, a następnie naciśnij OK, aby uzyskać dostęp do menu Ustawienia. Niektóre ustawienia obrazu będą niedostępne do zmiany.

Ekran można również wyłączyć za pomocą opcji Screen Off (Ekran wyłączony), jeśli użytkownik chce słyszeć tylko dźwięk i nie musi oglądać obrazu. Po naciśnięciu kolejno prawego lub lewego przycisku zostanie wybrana opcja Wyłącz ekran, a na ekranie zostanie wyświetlony komunikat "Ekran zostanie wyłączony za 15 sekund". Wybierz Kontynuuj i naciśnij OK, aby natychmiast wyłączyć ekran. Jeśli nie naciśniesz żadnego przycisku, ekran wyłączy się za 15 sekund. Naciśnij dowolny przycisk na pilocie lub telewizorze, aby ponownie włączyć ekran. Uwaga: Opcja wyłączenia ekranu nie jest dostępna, jeśli tryb jest ustawiony na Gra.

Gdy telewizor nie jest używany, należy go wyłączyć lub odłączyć od zasilania. Spowoduje to również zmniejszenie lub zatrzymanie zużycia energii.

Jeśli telewizor nie odbierze żadnego sygnału wejściowego (np. z anteny lub źródła HDMI) przez 3 minuty, przejdzie w tryb gotowości. Przy następnym włączeniu zostanie wyświetlony następujący komunikat: "Telewizor automatycznie przełączył się w tryb czuwania, ponieważ przez dłuższy czas nie było sygnału". Funkcję tę można wyłączyć, odpowiednio ustawiając opcję Timer of No Signal w menu Settings>Devices.

Opcja automatycznego wyłączania (w menu Ustawienia>System>Więcej) mogła zostać domyślnie ustawiona na wartość od 1 do 8 godzin. Jeśli to ustawienie nie jest ustawione jako Wyłączone, a telewizor pozostał włączony i nie był używany w ustawionym czasie, przełączy się w tryb czuwania po upływie ustawionego czasu. Przy następnym włączeniu telewizora wyświetlony zostanie następujący komunikat: "Telewizor automatycznie przełączył się w tryb czuwania, ponieważ przez długi czas nie wykonywano żadnych operacji". Zanim telewizor przełączy się w tryb czuwania, wyświetlone zostanie okno dialogowe. Jeśli nie zostanie naciśnięty żaden przycisk, telewizor przełączy się w tryb czuwania po odczekaniu około 5 minut. Możesz podświetlić Tak i nacisnąć OK, aby natychmiast przełączyć telewizor w tryb czuwania. Jeśli podświetlisz Nie i naciśniesz OK, telewizor pozostanie włączony. W tym oknie dialogowym można również anulować funkcję automatycznego wyłączania. Po podświetleniu opcji Wyłącz i naciśnięciu przycisku OK telewizor pozostanie włączony, a funkcja zostanie ustawiona jako Wyłączona. Funkcję tę można ponownie włączyć, zmieniając ustawienie opcji Automatyczne wyłączanie w menu Ustawienia>System>Więcej

# 2 Wprowadzenie i instalacja stojaka

Dziękujemy za wybranie naszego produktu. Wkrótce będziesz cieszyć się swoim nowym telewizorem. Prosimy o uważne przeczytanie niniejszej instrukcji. Zawierają one ważne informacje, które pomogą w pełni wykorzystać możliwości telewizora oraz zapewnią bezpieczną i prawidłową instalację i obsługę.

# 2.1 Rozpakowywanie i instalacja

Wyjmij nóżki i telewizor z opakowania i umieść je na stole lub innej równej powierzchni.

- Użyj płaskiego i stabilnego stołu lub podobnej równej powierzchni, która utrzyma ciężar telewizora.
- Nie należy przytrzymywać telewizora na panelu ekranu.
- Upewnij się, że nie zarysujesz ani nie uszkodzisz telewizora.

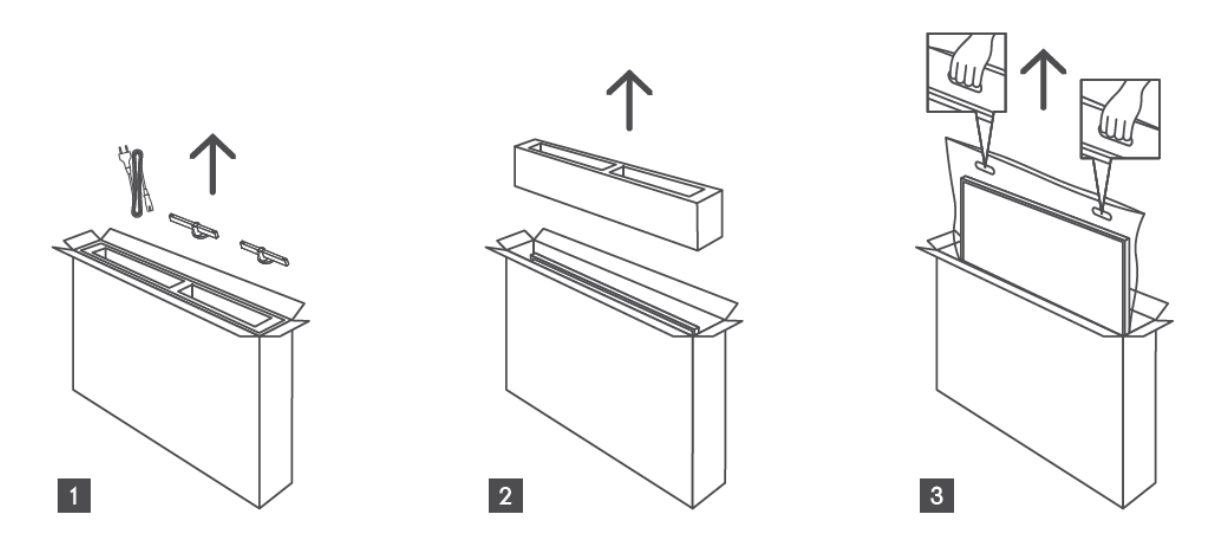

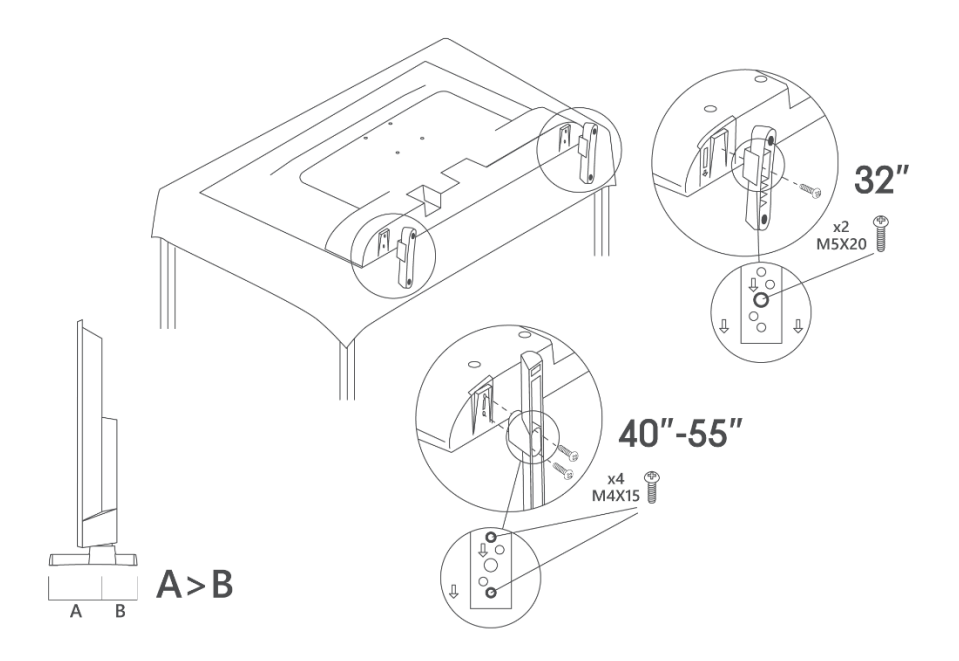

Telewizor jest przystosowany do uchwytu ściennego zgodnego ze standardem VESA. Nie jest on dostarczany z telewizorem. W celu zakupu zalecanego uchwytu do montażu na ścianie należy skontaktować się z lokalnym sprzedawcą.

Otwory i wymiary do montażu ściennego:

|     | W (mm) | H (mm) | D (mm) | L <sub>(A) (</sub> mm) | L <sub>(B) (</sub> mm) |
|-----|--------|--------|--------|------------------------|------------------------|
| 32" | 75     | 75     | 4 (M4) | 7-10                   | 5-6                    |
| 40" | 100    | 100    | 4 (M4) | 7-10                   | 5-6                    |
| 43" | 100    | 100    | 4 (M4) | 7-10                   | 5-6                    |
| 50" | 200    | 200    | 6 (M6) | 7-10                   | 8-9                    |
| 55" | 200    | 200    | 6 (M6) | 7-10                   | 8-9                    |

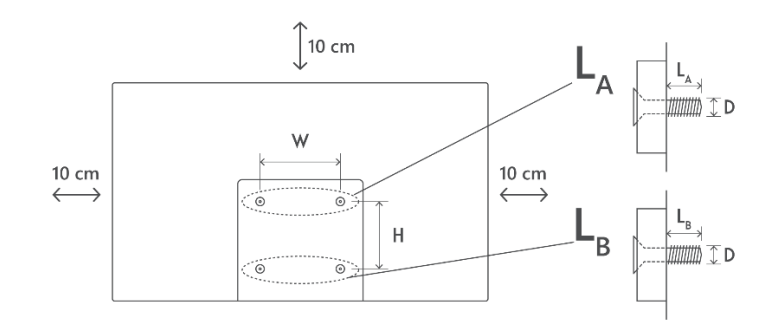

# 3 Przyciski i połączenia telewizora

Uwaga:

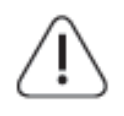

Jeśli chcesz podłączyć urządzenie do telewizora, przed wykonaniem połączenia upewnij się, że zarówno telewizor, jak i urządzenie są wyłączone. Po wykonaniu połączenia można włączyć urządzenia i korzystać z nich.

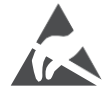

Nie należy dotykać ani zbliżać się do złączy HDMI, USB ani zapobiegać wyładowaniom elektrostatycznym zakłócającym te złącza w trybie pracy USB, ponieważ może to spowodować zatrzymanie pracy telewizora lub jego nieprawidłowy stan.

#### Uwaga:

Rzeczywiste położenie i rozmieszczenie portów może różnić się w zależności od modelu.

# 3.1 Przycisk TV

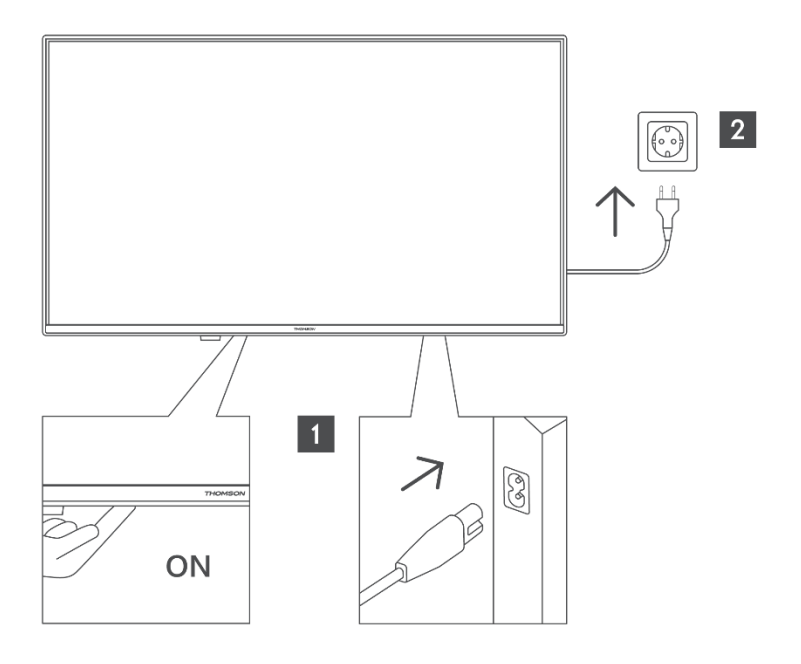

Naciśnij ten przycisk w trybie czuwania, aby włączyć/wyłączyć telewizor.

# 3.2 Połączenia

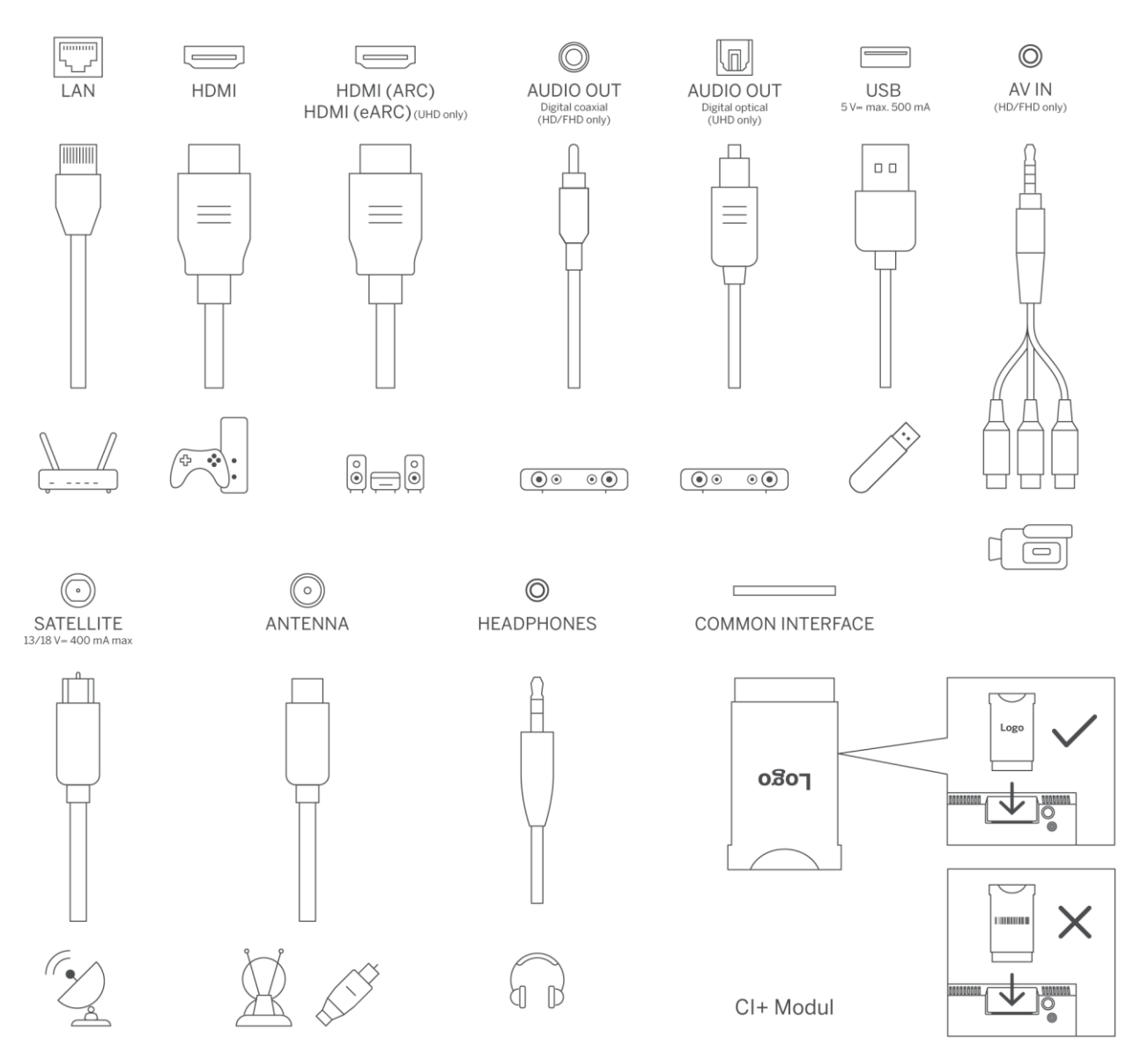

# 4 Pilot zdalnego sterowania

÷

<u>آ</u>ا

|                              | Ċ          | Przycisk zasilania / tryb gotowości: Szybki tryb gotowości / Tryb gotowości<br>/ Wł.                                                                                                    |
|------------------------------|------------|----------------------------------------------------------------------------------------------------|
|                              | 0-9        | Przyciski numeryczne: Przełączanie kanału w trybie telewizji na żywo,<br>wprowadzanie cyfry lub litery w polu tekstowym na ekranie                                                                                                    |
|                              | T)         | Źródło/Wejście: Wybór wejścia telewizora                                                                                                    |
|                              | i          | Info: Wyświetla informacje o zawartości ekranu, pokazuje ukryte informacje<br>(ujawnienie - w trybie teletekstu w telewizji na żywo).                                                                                                    |
|                              | ±          | Głośność +/-: Zwiększanie/zmniejszanie poziomu głośności                                                                                                    |
|                              | ۲×         | Wyciszenie: Całkowite wyłączenie głośności telewizora                                                                                                    |
|                              | Ļ          | Sterowanie głosowe: Aktywuje mikrofon na pilocie                                                                                                    |
| 4<br>GHI 5<br>JKL 6<br>MINO  | \$         | Program +/-: Zwiększanie/zmniejszanie numeru kanału w trybie telewizji na<br>żywo                                                                                                    |
| 7<br>PQRS 8<br>TUV 9<br>WXYZ | ĕ          | Strona główna: Otwórz ekran główny                                                                                                    |
|                              | G          | Przewodnik: Wyświetla elektroniczny przewodnik po programach dla<br>kanałów telewizji cyfrowej. Bieżący kanał (w przypadku źródła TV) lub<br>ostatnio oglądany kanał (w przypadku ekranu głównego) powinien być<br>kanałem cyfrowym                                      |
|                              | *          | Ustawienia: Otwiera menu ustawień                                                                                                    |
| (☆)<br>G                     | $\bigcirc$ | Przyciski kierunkowe: Pomagają w poruszaniu się po menu, opcjach<br>ustawień, przesuwaniu fokusu lub kursora itp. oraz wyświetlają podstrony w<br>trybie Live TV-Teletext po naciśnięciu w prawo lub w lewo. Postępuj<br>zgodnie z instrukcjami wyświetlanymi na ekranie |
| (OK)                         |            | OK: Potwierdza wybory użytkownika, przechodzi do podmenu, zatrzymuje<br>stronę (w trybie Live TV-Teletext), wyświetla listę kanałów (w trybie Live TV).                                                                                                    |
| EXIT                         | ~          | Wstecz/Powrót: Powrót do poprzedniego ekranu menu, przejście o jeden<br>krok wstecz, zamknięcie otwartych okien, otwarcie strony indeksu (w trybie<br>Live TV-Teletext). Szybkie przełączanie między poprzednimi i bieżącymi<br>kanałami lub źródłami                    |
|                              | EXIT       | Zamyka i wychodzi z wyświetlanych menu, powraca do poprzedniego<br>ekranu, wychodzi z dowolnej uruchomionej aplikacji lub banera OSD,<br>zamyka ekran główny i przełącza na ostatnio używane źródło.                                                                     |
|                              | NETFLIX    | Uruchom aplikację Netflix                                                                                                    |
| * • •                        | YouTube    | Uruchom aplikację YouTube                                                                                                    |
| TEXT                         |            | Uruchom aplikację Prime Video                                                                                                    |
|                              | Disnep+    | Uruchom aplikację Disney +                                                                                                    |
| THOMSON                      | FREE       | Darmowe: Wyświetla bezpłatną zawartość z różnych aplikacji na ekranie głównym.                                                                                                    |
|                              | •••        | Kolorowe przyciski: Postępuj zgodnie z instrukcjami wyświetlanymi na ekranie dla funkcji kolorowych przycisków                                                                                                    |
|                              | 44         | Przewijanie do tyłu: Przenosi klatki do tyłu w multimediach, takich jak filmy.                                                                                                    |
|                              |            | Stop: zatrzymuje odtwarzanie multimediów                                                                                                    |
|                              | ••         | Szybkie przewijanie do przodu: Przesuwa klatki do przodu w multimediach, takich jak filmy                                                                                                    |
|                              | •          | Nagrywanie: Nagrywa programy w trybie telewizji na żywo                                                                                                    |
|                              | ►II        | Odtwarzanie/Pauza<br>Pauza: Wstrzymanie odtwarzania multimediów                                                                                                    |

|      | Odtwarzanie: rozpoczęcie odtwarzania wybranych multimediów                  |
|------|-----------------------------------------------------------------------------|
|      | Tekst: Wyświetla teletekst (jeśli jest dostępny). Naciśnij przycisk po raz  |
| TEXT | drugi, aby nałożyć telegazetę na normalny obraz telewizyjny (mix). Naciśnij |
|      | ponownie, aby zamknąć                                                       |

# 5 Instalacja TV

# 5.1 Ustawianie telewizora

Telewizor należy ustawić w stabilnym miejscu, które wytrzyma ciężar. Aby uniknąć niebezpieczeństwa, nie ustawiaj telewizora w pobliżu wody lub źródeł ciepła (takich jak światło, świece, grzejnik), nie blokuj wentylacji z tyłu telewizora.

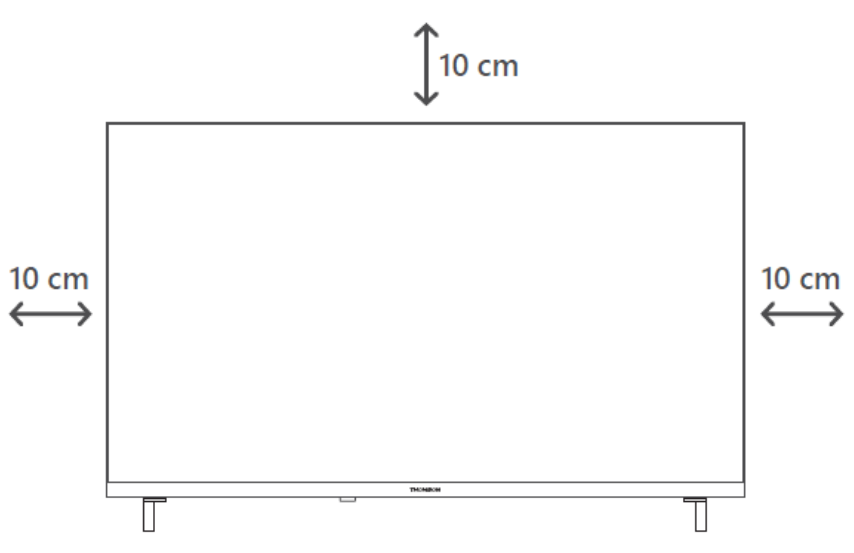

# 5.2 Podłącz antenę i zasilanie

- 1. Podłącz kabel antenowy do gniazda antenowego z tyłu telewizora.
- 2. Podłącz przewód zasilający telewizora (AC 100-240 V~ 50/60 Hz). Telewizor przejdzie w tryb gotowości (czerwone światło).
- 3. Włącz telewizor, naciskając przycisk zasilania na telewizorze lub przycisk zasilania na pilocie.
- 4. W przypadku zakupu modelu telewizora z dołączonym adapterem 12 V użyj odpowiedniego portu, aby podłączyć adapter do telewizora.

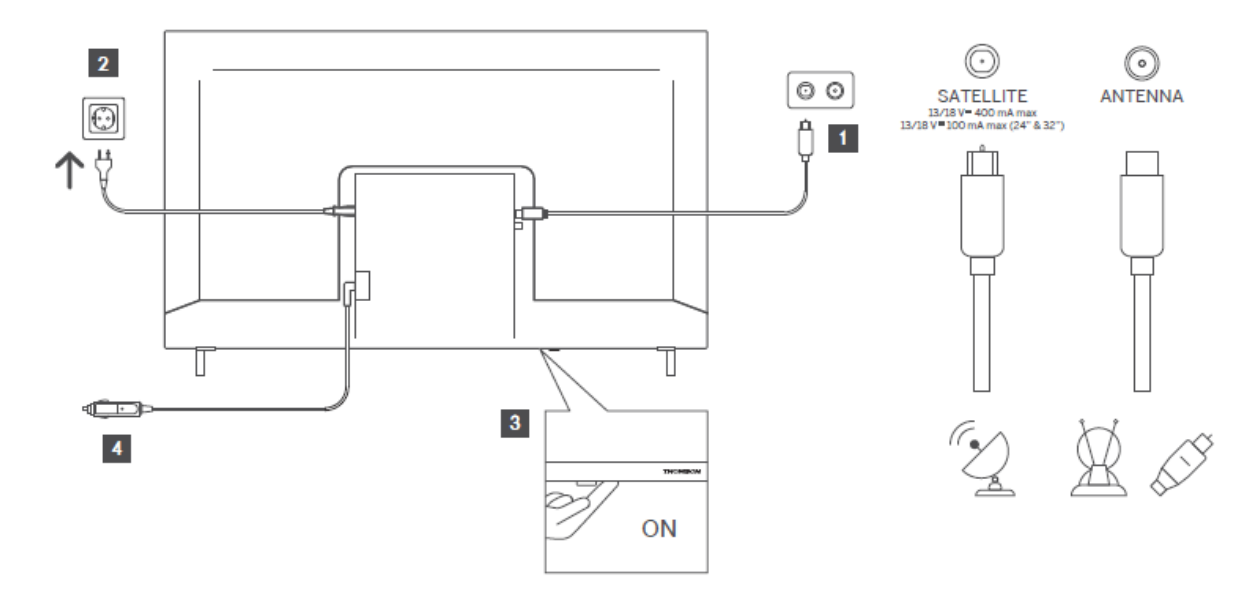

# 6 Konfiguracja początkowa

# 6.1 Wybór języka

Po pierwszym włączeniu wyświetlony zostanie ekran wyboru języka. Wybierz żądany język i naciśnij przycisk **OK**. W kolejnych krokach instrukcji instalacji ustaw swoje preferencje za pomocą przycisków kierunkowych i przycisku OK.

Zostaniesz zapytany, czy chcesz zmienić ustawienia dostępności. Podświetl **Tak** i naciśnij **OK**, aby zmienić. Szczegółowe informacje na temat dostępnych opcji można znaleźć w sekcji **Zawartość menu systemowego**.

# 6.2 Wybór kraju

Na następnym ekranie ustaw preferencje kraju. W zależności od wybranego kraju w tym momencie może zostać wyświetlony monit o ustawienie i potwierdzenie kodu PIN. Wybrany kod PIN nie może mieć wartości 0000. Należy go wprowadzić, jeśli później pojawi się prośba o wprowadzenie kodu PIN dla dowolnej operacji menu.

**Uwaga**: Typ operatora M7\* zostanie zdefiniowany zgodnie z wyborem języka i kraju dokonanym podczas procesu pierwszej instalacji.

\* M7 jest dostawcą cyfrowych usług satelitarnych.

# 6.3 Środowisko telewizyjne

Można wybrać środowisko telewizora pomiędzy trybem domowym (Home Mode) i trybem sklepu (Store Mode). Wybór funkcji Store Mode spowoduje skonfigurowanie ustawień telewizora

dla środowiska sklepowego i w zależności od modelu telewizora obsługiwane funkcje mogą być wyświetlane na ekranie jako baner informacyjny lub może być odtwarzany wstępnie zainstalowany plik wideo. Ta funkcja jest przeznaczona wyłącznie do użytku w sklepie. Do użytku domowego zaleca się wybranie **trybu domowego.** Opcja **Store Mode** będzie dostępna w menu **Settings>System>More**, a preferencje dotyczące tego ustawienia można zmienić później. Dokonaj wyboru i naciśnij przycisk **OK**, aby kontynuować.

# 6.4 Tryb obrazu

Aby telewizor zużywał mniej energii i był bardziej przyjazny dla środowiska, wybierz opcję **Naturalny** i naciśnij przycisk **OK**, aby kontynuować. Wybierz opcję **Dynamiczny**, jeśli chcesz uzyskać bardziej żywe kolory na ekranie telewizora. Wybór można zmienić później, wybierając żądaną opcję w menu **Ustawienia>Obraz**.

# 6.5 Ustawienia zgody

W zależności od modelu telewizora i wybranego kraju w tym momencie może pojawić się menu **Podsumowanie ustawień zgody**. Za pomocą tego menu można zarządzać ustawieniami zgody. Podświetl funkcję i naciśnij przycisk **OK**, aby ją włączyć lub wyłączyć.

Przed wprowadzeniem jakichkolwiek zmian należy zapoznać się z odpowiednimi objaśnieniami wyświetlanymi na ekranie dla każdej podświetlonej funkcji. Możesz nacisnąć przycisk kierunkowy w prawo, aby podświetlić tekst i użyć **przycisków kierunkowych Program +/- lub Góra/Dół**, aby przewinąć w górę i w dół w celu przeczytania całego tekstu. Preferencje będzie można zmienić w dowolnym momencie w menu **Ustawienia >Prawne > Ustawienia zgody.** 

Jeśli opcja **Połączenie internetowe** jest wyłączona, krok **Ustawienia sieciowe/internetowe** zostanie pominięty i nie będzie wyświetlany. W przypadku jakichkolwiek pytań, skarg lub komentarzy dotyczących polityki prywatności lub jej egzekwowania, prosimy o kontakt pod adresemprivacyrequest@xperi.com . Zaznacz opcję **Submit Consent Choices** i naciśnij przycisk **OK**, aby kontynuować.

# 6.6 Zasady i warunki

Na tym ekranie należy wyrazić zgodę na warunki korzystania z usługi TiVo Smart TV Service, aby móc korzystać z powiązanych usług. Przewiń stronę, aby przeczytać cały tekst, używając **przycisków kierunkowych Program +/- lub Góra/Dół**. Podświetl **Akceptuj** i naciśnij **OK** na pilocie, aby potwierdzić i kontynuować. Podświetl **Anuluj** i naciśnij **OK**, aby kontynuować bez potwierdzenia.

# 6.7 Ustawienia sieciowe

Następnie wyświetlony zostanie ekran **Ustawienia sieciowe/internetowe**. Zapoznaj się z sekcją **Łączność**, jeśli potrzebujesz informacji na temat konfiguracji połączenia przewodowego lub bezprzewodowego oraz innych dostępnych opcji.

Jeśli chcesz, aby telewizor zużywał mniej energii w trybie czuwania, możesz wyłączyć opcję **Sieciowy tryb czuwania** dla wybranego typu sieci, ustawiając ją jako **Wył**. Po zakończeniu wprowadzania ustawień podświetl opcję **Dalej** i naciśnij przycisk **OK**, aby kontynuować.

Jeśli **typ sieci** jest ustawiony na **Urządzenie bezprzewodowe**, dostępne sieci zostaną wyświetlone na liście. Wprowadź zmiany w ustawieniach sieci i naciśnij **Next** (**Dalej**). Wybierz żądaną sieć bezprzewodową, wprowadź hasło, jeśli to konieczne, i kontynuuj, naciskając **Dalej** i **OK**, aby kontynuować. Jeśli chcesz połączyć się z siecią bezprzewodową w późniejszym czasie, podświetl **Setup Later** i naciśnij **OK**.

# 6.8 Parowanie Bluetooth

Wybierz opcję "Sparuj pilota lub inne urządzenia" i postępuj zgodnie z instrukcjami wyświetlanymi na ekranie, aby sparować pilota bezprzewodowego z telewizorem. Więcej informacji można znaleźć w sekcji **Pilot zdalnego sterowania**.

Jeśli chcesz podłączyć urządzenie audio do telewizora, przełącz urządzenie audio w tryb parowania, wybierz opcję "Pair Audio Link Device" i naciśnij przycisk **Discover**. Po wyświetleniu listy dostępnych urządzeń wybierz jedno z nich i naciśnij przycisk **Continue**, gdy urządzenia zostaną połączone.

Jeśli chcesz sparować pilota w późniejszym czasie, podświetl Dalej i naciśnij OK.

# 6.9 Opcja tunera

Na tym ekranie można ustawić typy transmisji, które mają być przeszukiwane, oraz ustawić wyszukiwanie kanału kodowanego. Dodatkowo można ustawić typ transmisji jako ulubiony. Wybrany typ transmisji będzie traktowany priorytetowo podczas procesu wyszukiwania, a kanały tego typu będą wyświetlane na górze listy kanałów. Po zakończeniu podświetl **Dalej** i naciśnij **OK**, aby kontynuować.

Aby włączyć opcję wyszukiwania dla typu transmisji, podświetl ją i naciśnij przycisk **OK** lub użyj przycisków kierunkowych w lewo/w prawo. Aby wyłączyć opcję wyszukiwania, naciśnij przycisk **OK** lub przyciski kierunkowe w lewo/w prawo po ustawieniu fokusu na żądanej opcji typu transmisji.

### 6.9.1 Antena cyfrowa

Jeśli włączona jest opcja wyszukiwania audycji **z anteny cyfrowej**, telewizor wyszuka cyfrowe audycje naziemne po zakończeniu innych ustawień początkowych.

### 6.9.2 Kabel cyfrowy

Jeśli opcja wyszukiwania cyfrowych transmisji **kablowych** jest włączona, wyszuka cyfrowe transmisje kablowe po zakończeniu innych ustawień początkowych. Przed rozpoczęciem wyszukiwania zostanie wyświetlony komunikat z pytaniem, czy chcesz przeprowadzić wyszukiwanie sieci kablowej. Jeśli wybierzesz **Tak** i naciśniesz **OK**, możesz wybrać **Sieć** lub ustawić wartości takie jak **Częstotliwość, ID sieci** i **Krok wyszukiwania** na następnym ekranie. W przypadku wybrania opcji **Nie** i naciśnięcia przycisku **OK** na następnym ekranie można ustawić **częstotliwość początkową, częstotliwość końcową** i **krok wyszukiwania**. Po zakończeniu podświetl **Dalej** i naciśnij **OK**, aby kontynuować.

**Uwaga**: Czas trwania wyszukiwania zmienia się w zależności od wybranego **kroku** wyszukiwania.

### 6.9.3 Satelita

Jeśli opcja wyszukiwania transmisji **satelitarnych** jest włączona, telewizor wyszuka cyfrowe transmisje satelitarne po zakończeniu innych ustawień początkowych. Przed rozpoczęciem wyszukiwania satelitarnego należy dokonać pewnych ustawień.

Wyświetlone zostanie menu, w którym można wybrać instalację operatora **M7**, instalację operatora dostępną w danym kraju lub instalację standardową.

Aby rozpocząć instalację operatora, ustaw **Typ instalacji** jako **Operator** i wybierz operatora. Następnie wybierz opcję **Satellite Operator** i naciśnij **OK**, aby rozpocząć automatyczne wyszukiwanie. Jeśli w systemie satelitarnym używany jest przełącznik DiSEqC, można również wybrać wersję DiSEqC dla instalacji operatora. Opcje te mogą być wstępnie wybrane w zależności od wyboru **języka** i **kraju** dokonanego we wcześniejszych krokach procesu pierwszej instalacji. Może zostać wyświetlony monit o wybranie listy kanałów **HD/SD** lub listy kanałów dla danego kraju w zależności od typu operatora M7. Wybierz jedną z nich i naciśnij **OK**, aby kontynuować.

Poczekaj na zakończenie skanowania. Teraz lista została zainstalowana.

Aby wyszukać kanały satelitarne inne niż kanały operatorów, należy rozpocząć standardową instalację. Wybierz **Typ instalacji** jako **Standardowy** i naciśnij przycisk **OK**, aby kontynuować. Następnie wyświetlone zostanie menu **Typ anteny**.

Dostępne są trzy opcje wyboru anteny. Za pomocą przycisków kierunkowych w lewo/w prawo wybrać **typ anteny** jako **bezpośredni, pojedynczy kabel satelitarny** lub **przełącznik DiSEqC**. Po wybraniu typu anteny naciśnij **OK**. Na następnym ekranie naciśnij **OK**, aby zobaczyć opcje kontynuacji. Dostępne będą opcje **Kontynuuj, Lista transponderów** i **Konfiguruj LNB**. Ustawienia transpondera i konwertera LNB można zmienić za pomocą odpowiednich opcji menu.

**Bezpośrednia**: Jeśli posiadasz pojedynczy odbiornik i bezpośrednią antenę satelitarną, wybierz ten typ anteny. Naciśnij **OK**, aby kontynuować. Wybierz dostępnego satelitę na następnym ekranie i naciśnij **OK**, podświetl **Kontynuuj** i ponownie naciśnij **OK**, aby wyszukać usługi.

**Pojedynczy kabel satelitarny**: Jeśli posiadasz wiele odbiorników i jeden system telewizji satelitarnej, wybierz ten typ anteny. Naciśnij **OK**, aby kontynuować. Skonfiguruj ustawienia, postępując zgodnie z instrukcjami na następnym ekranie. Naciśnij **OK**, podświetl **Kontynuuj** i ponownie naciśnij **OK**, aby wyszukać usługi.

**Przełącznik DiSEqC**: Jeśli posiadasz wiele anten satelitarnych i przełącznik DiSEqC, wybierz ten typ anteny. Następnie ustaw wersję DiSEqC i naciśnij **OK**, aby kontynuować. Na następnym ekranie można ustawić do czterech satelitów (jeśli są dostępne) dla wersji v1.0 i szesnastu satelitów dla wersji v1.1. Naciśnij **OK**, podświetl **Kontynuuj** i ponownie naciśnij OK, aby przeskanować wybrane satelity.

## 6.9.4 Analogowy

Jeśli opcja wyszukiwania transmisji analogowych jest włączona, telewizor wyszuka transmisje analogowe po zakończeniu innych ustawień początkowych.

Po zakończeniu ustawień początkowych telewizor rozpocznie wyszukiwanie dostępnych transmisji wybranych typów.

Podczas wyszukiwania bieżące wyniki skanowania będą wyświetlane w dolnej części ekranu. Aby anulować wyszukiwanie, można nacisnąć przycisk **TiVo**, **Wstecz** lub **Exit**.

Kanały, które zostały już znalezione, zostaną zapisane na liście kanałów. Po zapisaniu wszystkich dostępnych kanałów i stacji wyświetlony zostanie ekran główny. Aby oglądać kanały telewizyjne, można nacisnąć przycisk **Exit**. Można nacisnąć przycisk **OK**, aby wyświetlić listę kanałów podczas oglądania kanałów telewizyjnych i edytować listę kanałów zgodnie z własnymi preferencjami, korzystając z opcji karty **Edytuj.** 

Podczas wyszukiwania może pojawić się komunikat z pytaniem, czy chcesz posortować kanały według LCN(\*). Wybierz **Tak** i naciśnij **OK**, aby potwierdzić.

(\*) LCN to system logicznego numeru kanału, który organizuje dostępne transmisje zgodnie z rozpoznawalną sekwencją numerów kanałów operatora (jeśli jest dostępna).

#### Uwagi:

Aby wyszukać kanały M7 po **pierwszej instalacji**, należy ponownie przeprowadzić pierwszą instalację. Lub przejść do ekranu głównego i wejść do menu

**Ustawienia>Instalacja>Automatyczne skanowanie kanałów>Satelita**. Następnie wykonaj te same kroki, o których mowa powyżej.

Nie wyłączaj telewizora podczas inicjowania pierwszej instalacji. Należy pamiętać, że niektóre opcje mogą być niedostępne w zależności od wybranego kraju.

# 7 Odtwarzanie multimediów

Do telewizora można podłączyć zewnętrzne dyski twarde 2,5" i 3,5" (HDD z zewnętrznym zasilaniem) lub pamięć USB, korzystając z wejść USB telewizora.

**WAŻNE**! Przed podłączeniem do telewizora należy wykonać kopię zapasową plików na urządzeniach pamięci masowej. Producent nie ponosi odpowiedzialności za uszkodzenie plików lub utratę danych. Niektóre typy urządzeń USB (np. odtwarzacze MP3) lub dyski twarde USB/pamięci mogą nie być kompatybilne z tym telewizorem. Telewizor obsługuje formatowanie dysków FAT32 i NTFS.

Przed każdym podłączeniem i odłączeniem należy odczekać chwilę, ponieważ odtwarzacz może nadal odczytywać pliki. Niezastosowanie się do zalecenia może spowodować fizyczne uszkodzenie odtwarzacza USB i samego urządzenia USB. Nie wyciągaj napędu podczas odtwarzania pliku.

Z wejściami USB telewizora można używać koncentratorów USB. W takim przypadku zalecane są koncentratory USB z zasilaniem zewnętrznym.

W przypadku podłączania dysku twardego USB zaleca się bezpośrednie korzystanie z wejść USB telewizora.

**Uwaga**: Podczas wyświetlania plików multimedialnych, menu **Media Browser** może wyświetlić maksymalnie 1000 plików multimedialnych na folder.

Można odtwarzać pliki muzyczne i filmowe oraz wyświetlać zdjęcia zapisane na urządzeniu pamięci masowej USB, podłączając je do telewizora. Podłącz urządzenie pamięci masowej USB do jednego z wejść USB znajdujących się z boku telewizora.

Po podłączeniu urządzenia pamięci masowej USB do telewizora na ekranie zostanie wyświetlony komunikat informujący o podłączeniu urządzenia USB. Dostęp do zawartości podłączonego urządzenia USB można uzyskać z menu **Źródła** na ekranie głównym. Można także nacisnąć przycisk **Źródło** na pilocie, a następnie wybrać urządzenie pamięci masowej USB z listy źródeł.

Preferencje przeglądarki multimediów można ustawić za pomocą menu **Ustawienia.** Dostęp do menu ustawień można uzyskać za pośrednictwem paska informacyjnego wyświetlanego w dolnej części ekranu podczas odtwarzania pliku wideo lub audio bądź wyświetlania pliku zdjęcia. Naciśnij przycisk **Info**, jeśli pasek informacyjny zniknął, podświetl symbol koła zębatego znajdujący się po prawej stronie paska informacyjnego i naciśnij przycisk **OK**. Menu **Ustawienia obrazu, Ustawienia dźwięku, Ustawienia przeglądarki multimediów** i **Opcje** mogą być dostępne w zależności od typu pliku multimedialnego oraz modelu telewizora i jego funkcji. Zawartość tych menu może się również różnić w zależności od typu aktualnie otwartego pliku multimedialnego. Podczas odtwarzania plików audio dostępne będzie tylko menu **Ustawienia dźwięku**.

| Działanie w trybie pętli/trybu losowego                                     |                                                               |  |
|-----------------------------------------------------------------------------|---------------------------------------------------------------|--|
| Rozpocznij odtwarzanie i 🖃                                                  | Wszystkie pliki na liście będą stale odtwarzane w oryginalnej |  |
|                                                                             | kolejności                                                    |  |
| Rozpocznij odtwarzanie i 📷 🛛 Ten sam plik będzie odtwarzany w sposób ciągły |                                                               |  |
|                                                                             | (powtarzanie).                                                |  |
| Rozpocznij odtwarzanie i 💌                                                  | Wszystkie pliki na liście zostaną odtworzone jeden raz w      |  |
|                                                                             | kolejności losowej                                            |  |
| Rozpocznij odtwarzanie i 📼 🖂                                                | Wszystkie pliki na liście będą odtwarzane w sposób ciągły w   |  |
|                                                                             | tej samej kolejności losowej                                  |  |

Aby korzystać z funkcji na pasku informacyjnym, podświetl symbol funkcji i naciśnij **OK**. Aby zmienić status funkcji, podświetl jej symbol i naciśnij **OK** tyle razy, ile potrzeba. Jeśli symbol jest oznaczony czerwonym krzyżykiem, oznacza to, że jest nieaktywny.

# 8 Strona główna

Ekran główny jest punktem wyjścia do przeglądania. Gromadzi wszystkie programy telewizyjne i filmy, które są dla Ciebie ważne, popularne tytuły we wszystkich aplikacjach do streamowania, ostatnio oglądane programy, kanały telewizyjne na żywo i polecane programy na podstawie Twoich ocen i nawyków oglądania.

Zawartość każdej karuzeli zmienia się dynamicznie w zależności od sposobu użytkowania. Nawet kategorie karuzeli aktualizują się, gdy TiVo OS lepiej poznaje użytkownika. Na przykład, w

oparciu o to, co oglądałeś, możesz zobaczyć karuzelę filmów komediowych lub zdrowia i fitnessu jednego dnia, a karuzelę zdobywców Oscarów kilka dni później.

Naciśnij przycisk **Source** na pilocie, podświetl opcję **TV** input source i naciśnij przycisk **OK**, aby przełączyć się do trybu Live TV i oglądać kanały telewizyjne. Jeśli ostatnio używanym źródłem wejścia był **telewizor**, można również użyć przycisku **Exit**, aby przełączyć się do trybu telewizji na żywo.

# 8.1 Zastosowania

### 8.1.1 Moja karuzela aplikacji

Karuzela **Moje aplikacje** na ekranie głównym zawiera wszystkie aplikacje, na podstawie których TiVo OS tworzy rekomendacje programów telewizyjnych i filmów. Aplikacje wyświetlane w tym miejscu można wybrać na ekranie **Zarządzaj aplikacjami**.

Jeśli wolisz wyszukiwać i przeglądać programy w aplikacji, wybierz aplikację w tej karuzeli i naciśnij **OK** na pilocie, aby ją otworzyć.

### 8.1.2 Ekran zarządzania aplikacjami

Ekran **Manage Apps (Zarządzaj aplikacjami**) pozwala kontrolować, które aplikacje są używane przez system TiVo OS do polecania tytułów na ekranach Home (Ekran główny), TV Shows (Programy telewizyjne) i Movies (Filmy). Wybrane aplikacje są wyświetlane w karuzeli **Moje aplikacje** na ekranie głównym. Wybrane aplikacje nie mają wpływu na wyniki wyszukiwania. TiVo OS wyświetla wyniki ze wszystkich aplikacji, aby pomóc Ci znaleźć to, co chcesz obejrzeć. Jeśli aplikacja, z której nie korzystasz, ma tytuł, możesz zdecydować się na jej zarejestrowanie.

# 8.2 Karuzela nawigacyjna

Karuzela nawigacyjna na ekranie głównym zapewnia łatwy dostęp do typowych funkcji: Przewodnik, Wszystkie aplikacje, Źródła, Lista kanałów, Nagrania (w zależności od modelu), Timery i Ustawienia.

# 8.3 Przeglądaj ekrany

Wybranie opcji Bezpłatne, Programy telewizyjne, Filmy i Lista obserwowanych w menu głównym pozwala skoncentrować przeglądanie na tych typach treści.

# 8.4 Szczegóły dotyczące zawartości

Gdy znajdziesz interesującą Cię zawartość, zaznacz ją i naciśnij **OK** na pilocie, aby wyświetlić szczegółowe informacje na jej temat. Możesz także dowiedzieć się więcej o obsadzie i ekipie oraz zobaczyć rekomendacje podobnych treści.

## 8.4.1 Obejrzyj teraz

Wybierz, aby oglądać program z dowolnej wybranej aplikacji, w której program jest dostępny. Są to aplikacje, dla których włączono rekomendacje na ekranie **Zarządzaj aplikacjami**. Inne, które mają zawartość, są wyświetlane w sekcji Więcej sposobów oglądania.

### 8.4.2 Lista obserwowanych

Użyj listy obserwowanych, aby zapisać programy, które chcesz rozpocząć lub kontynuować oglądanie później, oraz ulubione, do których chcesz wrócić. To, co dodasz, pomoże Ci spersonalizować rekomendacje.

Dodane tytuły pojawiają się również na karuzeli **listy obserwowanych** na ekranie głównym. Plus zmienia się w zakładkę.

Aby dodać program, wybierz opcję + **Lista obserwowanych** na ekranie szczegółów zawartości. Plus zmieni się w zakładkę.

Aby usunąć program, przejdź do ekranu szczegółów zawartości i wybierz opcję **Lista obserwowanych**. Zakładka zmieni się w plus.

## 8.4.3 Stawka

Powiedz TiVo OS, co sądzisz o programie telewizyjnym lub filmie, kciukiem w górę lub w dół. W zamian otrzymasz rekomendacje odzwierciedlające to, co lubisz oglądać. Przejdź do ekranu szczegółów treści programu i wybierz opcję **Oceń**. Wybierz Kciuk w górę lub Kciuk w dół. Treści, które ocenisz kciukami w dół, nie będą już wyświetlane w rekomendacjach.

## 8.4.4 Treść raportu

Przejdź do ekranu Szczegóły zawartości pokazu i wybierz flagę. Zostanie wyświetlony ekran Zgłoś zawartość. Po wybraniu odpowiednich wstępnie zdefiniowanych powodów podświetl opcję **Zgłoś** i naciśnij przycisk **OK.** Możesz także wybrać opcję **Coś innego** i wprowadzić powód za pomocą wirtualnej klawiatury, jeśli wstępnie zdefiniowane powody nie są odpowiednie.

## 8.4.5 Przeglądaj wszystkie odcinki

Wybierz opcję **Odcinki** na ekranie Szczegóły zawartości dla epizodycznego serialu telewizyjnego, aby zobaczyć jego odcinki uporządkowane według sezonów.

## 8.5 Wyszukiwanie tekstu

Wybierz opcję **Szukaj** w menu głównym, aby wyszukiwać filmy i programy telewizyjne we wszystkich aplikacjach. Naciśnij **OK** i wprowadź tytuł lub aktora za pomocą wirtualnej klawiatury. Następnie podświetl **Gotowe** i naciśnij **OK**, aby rozpocząć wyszukiwanie. Wyniki zostaną wyświetlone na ekranie. Podświetl żądany wynik za pomocą przycisków kierunkowych i naciśnij **OK**, aby go otworzyć.

# 8.6 Wyszukiwanie głosowe i sterowanie

Używaj głosu do wyszukiwania programów telewizyjnych i filmów. Jest to szybsze i dokładniejsze niż pisanie na pilocie. Możesz także nawigować po ekranach i sterować głośnością, mówiąc naturalnie. Naciśnij przycisk **Voice** na pilocie zdalnego sterowania (zależy to od modelu pilota zdalnego sterowania, a pilot zdalnego sterowania powinien być sparowany z telewizorem przed użyciem; więcej informacji można znaleźć w sekcji Pilot zdalnego sterowania), a następnie zapytaj o zawartość według kryteriów, takich jak tytuł, gatunek, aktor, reżyser, ocena, odpowiedni wiek, cytat lub dekada. Możesz kontynuować rozmowę, aby doprecyzować wyniki wyszukiwania po ich wyświetleniu: "Pokaż mi filmy z Tomem Cruisem. Tylko te z lat 90.".

**Uwaga**: Wyszukiwanie głosowe i sterowanie głosowe mogą być niedostępne w niektórych krajach.

# 9 Ustawienia

# 9.1 Urządzenia

### 9.1.1 Para urządzeń audio

Naciśnij przycisk **OK**, aby otworzyć ekran parowania. Za pomocą tego ekranu można wykryć i podłączyć do telewizora urządzenia dźwiękowe obsługujące technologię bezprzewodową Bluetooth. Więcej informacji można znaleźć w sekcji **Podłączanie urządzeń Bluetooth**.

## 9.1.2 Parowanie pilota zdalnego sterowania lub innego urządzenia

Naciśnij przycisk **OK**, aby otworzyć ekran parowania. Za pomocą tego ekranu można wykryć i podłączyć do telewizora piloty, klawiatury i myszy obsługujące technologię bezprzewodową Bluetooth. Więcej informacji można znaleźć w sekcji **Podłączanie urządzeń Bluetooth**.

**Uwaga**: Telewizor może nie być kompatybilny ze wszystkimi modelami klawiatur i myszy dostępnymi na rynku. Więcej informacji można uzyskać u lokalnego sprzedawcy lub w punkcie sprzedaży detalicznej, w którym zakupiono telewizor.

## 9.1.3 Wirtualny pilot

Włączenie lub wyłączenie funkcji wirtualnego pilota.

### 9.1.4 Udostępnianie audio-wideo

Ta funkcja umożliwia udostępnianie plików zapisanych na smartfonie lub tablecie. Jeśli posiadasz kompatybilny smartfon lub tablet i zainstalowane jest odpowiednie oprogramowanie, możesz udostępniać/odtwarzać zdjęcia, muzykę i filmy na ekranie telewizora. Więcej informacji można znaleźć w instrukcji oprogramowania do udostępniania.

## 9.1.5 ALLM (UHD)

Funkcja ALLM (Auto Low Latency Mode) umożliwia telewizorowi aktywację lub dezaktywację ustawień niskiego opóźnienia w zależności od odtwarzanej zawartości. Jeśli ta opcja jest włączona, tryb obrazu zostanie automatycznie ustawiony na **Gra** po odebraniu sygnału trybu ALLM z bieżącego źródła HDMI. Więcej informacji można znaleźć w sekcji **Tryb gry**.

## 9.1.6 Timer braku sygnału

Jeśli telewizor nie odbierze żadnego sygnału wejściowego (np. z anteny lub źródła HDMI) przez 3 minuty, przejdzie w tryb czuwania. Funkcję tę można włączyć lub wyłączyć, odpowiednio ustawiając tę opcję.

# 9.1.7 CEC

Za pomocą tego ustawienia można całkowicie włączyć lub wyłączyć funkcję CEC. Naciśnij przycisk w lewo lub w prawo, aby włączyć lub wyłączyć tę funkcję.

## 9.1.8 Automatyczne włączanie CEC

Funkcja ta umożliwia podłączonemu urządzeniu zgodnemu ze standardem HDMI-CEC automatyczne włączenie telewizora i przełączenie na jego źródło wejściowe. Naciśnij przycisk w lewo lub w prawo, aby włączyć lub wyłączyć tę funkcję.

# 9.2 Zdjęcie

## 9.2.1 Tryb

Tryb obrazu można zmienić zgodnie z własnymi preferencjami lub wymaganiami. Tryb obrazu można ustawić na jedną z następujących opcji: **Kino, Gra, Sport, Dynamiczny** i **Naturalny**.

Uwaga: Dostępne opcje mogą się różnić w zależności od źródła sygnału wejściowego.

Tryby Dolby Vision (UHD): Jeśli wykryta zostanie zawartość Dolby Vision, zamiast trybów Kino i Naturalny dostępne będą opcje trybu obrazu Dolby Vision Dark i Dolby Vision Bright.

## 9.2.2 Kontrast

Regulacja jasności najjaśniejszych obszarów obrazu. Zwiększenie kontrastu powoduje, że jasne obszary są jaśniejsze, a zmniejszenie kontrastu powoduje ich przyciemnienie.

### 9.2.3 Jasność

Regulacja ogólnej ciemności lub jasności obrazu. Zwiększenie jasności powoduje rozjaśnienie ciemnych obszarów, a jej zmniejszenie powoduje ich przyciemnienie.

## 9.2.4 Ostrość

Dostosowuje wyrazistość i szczegółowość obrazu poprzez wzmocnienie krawędzi obiektów. **Wyższe ustawienia** sprawiają, że krawędzie wydają się bardziej wyraźne, ale mogą wprowadzać szumy lub sztuczne kontury. **Niższe ustawienia** tworzą bardziej miękki obraz, ale mogą zmniejszyć szczegółowość.

## 9.2.5 Kolor

Regulacja intensywności kolorów na obrazie. **Wyższe ustawienia** sprawiają, że kolory są bardziej żywe, ale mogą powodować przesycenie. **Niższe** ustawienia zmniejszają intensywność kolorów, przez co obraz wydaje się wyblakły lub czarno-biały.

## 9.2.6 Oszczędność energii

Po ustawieniu opcji **Oszczędzanie energii** na wartość **Minimalna**, **Średnia**, **Maksymalna** lub **Automatyczna** telewizor odpowiednio dostosuje zużycie energii. Jeśli chcesz ustawić podświetlenie na stałą wartość, ustaw opcję **Niestandardowe**, podświetl **opcję Podświetlenie** (znajdującą się pod ustawieniem **Oszczędzanie energii**), a następnie dostosuj ręcznie za pomocą lewego lub prawego przycisku kierunkowego na . Ustaw jako **Wyłączone**, aby wyłączyć to ustawienie.

### 9.2.7 Zoom obrazu

Ustawia żądany współczynnik proporcji telewizora.

### 9.2.8 Ustawienia zaawansowane

#### 9.2.8.1 Kontrast dynamiczny

Automatycznie dostosowuje poziomy kontrastu w oparciu o jasność sceny, aby poprawić szczegóły w ciemnych i jasnych obszarach.

#### 9.2.8.2 Temperatura barwowa

Dostosowuje ogólny ton obrazu, zmieniając równowagę między ciepłymi (czerwonymi) i chłodnymi (niebieskimi) kolorami.

#### 9.2.8.3 Blue Stretch

Ustawienie Niebieski rozciągnięty ma na celu zwiększenie intensywności i widoczności odcieni niebieskiego na wyświetlanym obrazie. Ma ono na celu sprawienie, by odcienie niebieskiego wydawały się bardziej żywe, głębsze lub bardziej widoczne.

#### 9.2.8.4 Mikroprzyciemnianie

Micro Dimming to technologia zaprojektowana w celu zwiększenia kontrastu i ogólnej jakości obrazu telewizora poprzez dynamiczne dostosowywanie jasności różnych stref podświetlenia. Pozwala to na uzyskanie głębszej czerni w ciemniejszych obszarach ekranu, przy jednoczesnym zachowaniu jasnej bieli w jaśniejszych obszarach, co skutkuje bardziej szczegółowym i wciągającym oglądaniem.

#### 9.2.8.5 Redukcja hałasu

Ustawienie Redukcja szumów ma na celu zminimalizowanie niepożądanych artefaktów wizualnych, często określanych jako "szum", które mogą pojawiać się na ekranie telewizora. Szum ten może objawiać się jako ziarnistość, plamki, blokowanie (zwłaszcza wokół krawędzi) lub efekty migotania, szczególnie w przypadku źródeł wideo o niższej jakości.

#### 9.2.8.6 Usuwanie konturów

Ustawienie De-Contour redukuje pasmowanie kolorów (znane również jako konturowanie), które pojawia się jako widoczne linie lub stopnie między odcieniami w płynnych gradientach kolorów. Funkcja ta poprawia jakość obrazu poprzez wygładzanie przejść między podobnymi tonami, zapewniając bardziej naturalny i przyjemny wizualnie obraz - szczególnie zauważalny na niebie, w cieniach lub innych obszarach gradientu.

### 9.2.8.7 MEMC (UHD)

Naciskaj przyciski w lewo/prawo, aby ustawić **MEMC** na **Niski, Średni**, **Wysoki** lub **Wył.** Gdy funkcja **MEMC** jest aktywna, optymalizuje ustawienia wideo telewizora pod kątem obrazów ruchomych w celu uzyskania lepszej jakości i czytelności.

### 9.2.8.7.1 Demo MEMC (UHD)

Gdy opcja **MEMC** jest ustawiona na **Niski, Średni** lub **Wysoki**, ta opcja będzie dostępna. Podświetl tę opcję i naciśnij OK, aby aktywować tryb demonstracyjny. Gdy tryb demonstracyjny jest aktywny, ekran zostanie podzielony na dwie sekcje, z których jedna będzie wyświetlać aktywność MEMC, a druga normalne ustawienia ekranu telewizora. Naciśnij ponownie OK, aby anulować.

#### 9.2.8.8 Tryb filmu

Tryb filmowy to ustawienie obrazu zaprojektowane w celu poprawy wrażeń podczas oglądania filmów i innych treści kinowych. Ma on na celu przedstawienie wideo zgodnie z zamierzeniami reżysera, zachowując oryginalną liczbę klatek na sekundę i wizję artystyczną.

### 9.2.8.9 Odcień skóry

Ustawienie Odcień skóry umożliwia precyzyjne dostosowanie odwzorowania kolorów ludzkiej skóry na wyświetlanym obrazie. Może to być przydatne do uzyskania bardziej naturalnego i realistycznego wyglądu lub do dostosowania obrazu do osobistych preferencji.

### 9.2.8.10 Zmiana koloru

Ustawienie Przesunięcie kolorów umożliwia celową zmianę ogólnego balansu kolorów lub określonych zakresów kolorów wyświetlanych na ekranie telewizora. Jest to zwykle używane do uzyskania określonych efektów wizualnych lub kompensacji postrzeganych niedokładności kolorów, chociaż może być również używane do osobistych preferencji.

### 9.2.8.11 Tuner kolorów

Tuner kolorów to zaawansowane ustawienie obrazu, które zapewnia szczegółową kontrolę nad poszczególnymi komponentami kolorów na wyświetlaczu telewizora. Pozwala to doświadczonym użytkownikom lub kalibratorom na precyzyjne dostrojenie dokładności i żywości określonych kolorów, co prowadzi do bardziej precyzyjnego i zniuansowanego obrazu.

### 9.2.8.12 Przestrzeń kolorów (UHD)

Ustaw preferowaną przestrzeń kolorów. Dostępne są opcje Auto, On, REC709, BT2020, ADOBERGB, DCI\_P3 i Off.

### 9.2.8.13 Gamma

Za pomocą tej opcji można ustawić preferencje gamma. Naciskaj przyciski kierunkowe w lewo/w prawo, aby wybrać opcję Normalna, Jasna lub Ciemna.

**Uwaga**: Ta opcja może nie być dostępna w zależności od modelu telewizora i jego funkcji, a zmiana tego ustawienia może nie być możliwa w zależności od bieżącej zawartości.

#### 9.2.8.14 Reset

Resetuje bieżące ustawienia trybu obrazu do domyślnych ustawień fabrycznych.

## 9.3 Dźwięk

### 9.3.1 Dolby Atmos (UHD)

Telewizor obsługuje technologię Dolby Atmos. Dzięki tej technologii dźwięk porusza się wokół ciebie w trójwymiarowej przestrzeni, dzięki czemu czujesz się, jakbyś był w środku akcji. Najlepsze wrażenia uzyskasz, jeśli wejściowy strumień bitów audio to Atmos. Dostępne będą opcje **Auto**, **On** i **Off**. Jeśli zostanie ustawiona jako **Auto**, telewizor będzie automatycznie przełączał się między trybami **On** i **Off** w zależności od informacji o wejściowym strumieniu bitów audio, jeśli wejściowy strumień bitów audio to Atmos, funkcja ta będzie działać tak, jakby była ustawiona **jako On**. Ustaw jako **Off**, aby wyłączyć.

## 9.3.2 Dolby Audio (HD/FHD) / Tryb (UHD)

Dostępne będą opcje Smart, Movie, Music, News i Off. Ustaw jako Wył., aby wyłączyć.

**Uwaga**: Niektóre elementy menu **Dźwięk** będą wyszarzone i niedostępne, jeśli zostaną ustawione na opcję inną niż **Wył.** Ustawienia niektórych innych opcji mogą również ulec zmianie w zależności od bieżących ustawień.

### 9.3.3 DTS Virtual:X

Funkcja ta poprawia wrażenia dźwiękowe, zapewniając wirtualizację głośników surround przez głośniki telewizora. Można wybrać jeden z predefiniowanych trybów dźwięku. Dostępne będą opcje **Muzyka**, **Sport, Kino** i **Wyłączone**. Aby wyłączyć tę funkcję, należy wybrać ustawienie **Wył.** 

**Uwaga**: Niektóre pozycje w menu **Dźwięk** będą wyszarzone i niedostępne, jeśli zostaną ustawione na opcję inną niż **Wył.** Ustawienia niektórych innych opcji mogą również ulec zmianie w zależności od bieżących ustawień.

### 9.3.4 Wyjście dźwięku

Ustawia preferencje wyjścia dźwięku. Dostępne będą opcje **TV, S/PDIF, HDMI ARC, Headphone Only** i **Lineout**. Dźwięk nie będzie odtwarzany poza wybraną opcją i gniazdem słuchawkowym. Należy pamiętać, że jeśli ta opcja jest ustawiona jako **Tylko słuchawki**, głośniki telewizora zostaną wyciszone po podłączeniu zestawu słuchawkowego.

Po podłączeniu zewnętrznego wzmacniacza do telewizora za pomocą gniazda słuchawkowego można wybrać tę opcję jako **Lineout**. Jeśli do telewizora podłączono słuchawki, należy ustawić tę opcję jako **Tylko słuchawki**. Przed użyciem słuchawek należy upewnić się, że ta pozycja menu jest ustawiona na **Tylko słuchawki**. Jeśli jest ustawiona na **Lineout**, wyjście z gniazda słuchawkowego zostanie ustawione na maksimum, co może spowodować uszkodzenie słuchu.

Jeśli wybrano opcję HDMI ARC, funkcja CEC zostanie włączona.

**Uwaga**: W zależności od wybranej opcji niektóre pozycje w menu **Dźwięk** będą wyświetlane jako wyszarzone i niedostępne.

## 9.3.5 eARC (UHD)

Gdy opcja **Wyjście dźwięku** jest ustawiona na **HDMI ARC**, opcja menu **eARC** będzie dostępna. W przeciwnym razie będzie ona wyszarzona. Ta opcja będzie domyślnie ustawiona **na On**. Aby ją wyłączyć, należy wybrać ustawienie **Wył.** Więcej informacji można znaleźć w sekcji **CEC**.

## 9.3.6 AVL (automatyczne ograniczenie głośności)

Ustawia dźwięk, aby uzyskać stały poziom wyjściowy między programami.

Jeśli pozycja menu **Tryb** jest ustawiona na opcję inną niż **Wył**, opcje ustawień **AVL** ulegną zmianie. Dostępne będą opcje **Auto, Night, Normal** i **Off**. W trybie Auto telewizor automatycznie przełączy się w tryb **Normalny** lub **Nocny** zgodnie z bieżącymi informacjami o czasie. Jeśli informacje o czasie nie są dostępne, opcja ta będzie zawsze działać jako **Normal** (**Normalny**). Gdy telewizor przełączy się w tryb **nocny** po raz pierwszy po ustawieniu tej opcji jako **Auto**, na ekranie pojawi się pasek informacyjny.

Należy pamiętać, że w porównaniu do trybu **normalnego**, tryb **nocny** zapewnia bardziej agresywną kontrolę kompresji dynamiki, która jest odpowiednia dla cichych środowisk.

### 9.3.7 Ustawienia zaawansowane

### 9.3.7.1 Korektor

Wybiera tryb korektora. Ustawienia niestandardowe można wprowadzać tylko w trybie **użytkownika**.

### 9.3.7.2 Dynamiczny bas

Włącza lub wyłącza funkcję Dynamic Bass.

### 9.3.7.3 DTS DRC

Funkcja Dynamic Range Control umożliwia regulację wzmocnienia źródła w celu utrzymania odpowiedniego zakresu słyszalności zarówno przy niskich, jak i wysokich poziomach odtwarzania. Funkcja ta działa tylko wtedy, gdy źródłowy format audio to DTS. Opcję **DTS DRC** można włączyć lub wyłączyć, wybierając ustawienie **On (Wł.**) lub **Off (Wył.)**.

### 9.3.7.4 Tryb dźwięku

Można wybrać tryb dźwięku, jeśli oglądany kanał go obsługuje. Ta opcja nie będzie dostępna, jeśli nie zainstalowano żadnych kanałów.

### 9.3.7.5 Wyjście cyfrowe

Ustawia typ cyfrowego wyjścia audio. Dostępne będą opcje PCM, Auto i Passthrough.

**PCM**: Ta opcja zapewnia dwukanałowe nieskompresowane cyfrowe wyjście audio. Opcji tej można użyć w przypadku wystąpienia problemów z kompatybilnością, takich jak brak dźwięku.

Auto: Ta opcja zapewnia wielokanałowe cyfrowe wyjście audio (do 5.1 kanałów).

**Passthrough**: Ta opcja zapewnia oryginalne wyjście audio w postaci HDMI ARC. Zaleca się korzystanie z tej opcji w przypadku posiadania odbiornika audio-wideo obsługującego format eARC. Jeśli amplituner nie obsługuje źródłowego formatu audio, mogą wystąpić problemy z kompatybilnością, takie jak brak dźwięku.

### 9.3.7.6 Słuchawki

Ustawia głośność słuchawek. Ta opcja nie będzie dostępna, jeśli opcja **Wyjście dźwięku** jest ustawiona jako **Wyjście liniowe**.

Przed użyciem słuchawek należy upewnić się, że ich głośność jest ustawiona na niskim poziomie, aby zapobiec uszkodzeniu słuchu.

#### 9.3.7.7 Równowaga

Ustawia balans dźwięku. Ta funkcja zostanie włączona, jeśli opcja **Wyjście** dźwięku jest ustawiona jako **TV** lub **Tylko słuchawki**. Pozycja Balans umożliwia regulację poziomu balansu głośników telewizora i słuchawek.

#### 9.3.7.8 Reset

Resetuje niektóre ustawienia dźwięku do domyślnych ustawień fabrycznych.

# 9.4 Sieć

## 9.4.1 Typ sieci

Wyłączenie połączenia sieciowego lub zmiana typu połączenia.

### 9.4.2 Skanowanie sieci bezprzewodowej

Rozpocznij wyszukiwanie sieci bezprzewodowych. Ta opcja będzie dostępna, jeśli **Typ sieci** jest ustawiony jako Urządzenie bezprzewodowe.

### 9.4.3 Rozłączenie

Aby rozłączyć się z siecią bezprzewodową i usunąć zapisany profil sieci bezprzewodowej (zapisywany automatycznie po połączeniu z siecią bezprzewodową), podświetl tę opcję i naciśnij przycisk **OK**. Ta opcja nie będzie dostępna, jeśli nie nawiązano połączenia z siecią bezprzewodową.

### 9.4.4 Naciśnij WPS na routerze Wi-Fi

Jeśli modem/router jest wyposażony w funkcję WPS, można połączyć się z nim bezpośrednio za pomocą tej opcji. Podświetl tę opcję i naciśnij **OK**. Podejdź do modemu/routera i naciśnij na nim przycisk WPS, aby nawiązać połączenie. Ta opcja będzie dostępna, jeśli **Typ sieci** jest ustawiony jako **Urządzenie bezprzewodowe**.

### 9.4.5 Test prędkości Internetu

Uruchom test prędkości, aby sprawdzić przepustowość połączenia. Po zakończeniu wynik zostanie wyświetlony na ekranie. Naciśnij **OK**, aby powrócić do menu **Sieć**.

### 9.4.6 Ustawienia zaawansowane

Zmiana konfiguracji IP i DNS telewizora. Naciśnij **OK**, aby wyświetlić dostępne opcje. Podświetl **Zapisz** i naciśnij **OK**, aby zapisać zmiany po zakończeniu.

### 9.4.7 Tryb gotowości sieci

Włącz lub wyłącz tę funkcję, ustawiając ją jako Włączoną lub Wyłączoną.

# 9.5 Instalacja

### 9.5.1 Automatyczne skanowanie kanałów (Retune)

Wyświetla opcje automatycznego strojenia.

Antena cyfrowa: Wyszukuje i zapisuje antenowe stacje DVB.
Kablówka cyfrowa: Wyszukuje i zapisuje stacje kablowe DVB.
Analogowe: Wyszukuje i zapisuje stacje analogowe.
Satelita: Wyszukuje i przechowuje stacje satelitarne.

### 9.5.2 Ręczne skanowanie kanałów

Ta funkcja może być używana do bezpośredniego wprowadzania transmisji.

### 9.5.3 Skanowanie kanałów sieciowych

Wyszukuje połączone kanały w systemie transmisji.

Antena cyfrowa: Wyszukuje kanały sieci antenowej. Kablówka cyfrowa: Wyszukuje kanały sieci kablowej. Satelita: Wyszukuje kanały sieci satelitarnej.

### 9.5.4 Analogowe dostrajanie

Tego ustawienia można użyć do precyzyjnego dostrojenia kanałów analogowych. Ta funkcja nie jest dostępna, jeśli nie zapisano żadnych kanałów analogowych i jeśli aktualnie oglądany kanał nie jest kanałem analogowym.

### 9.5.5 Ustawienia satelity

Wyświetla ustawienia satelity.

Lista satelitów: Wyświetla dostępne satelity. Na liście można dodawać, usuwać satelity lub edytować ustawienia satelitów. Naciśnij OK, aby otworzyć menu Opcje.

**Instalacja anteny**: Można zmienić ustawienia anteny satelitarnej i/lub rozpocząć skanowanie satelitarne. Naciśnij **OK**, aby otworzyć menu **Opcje.** 

### 9.5.6 Informacje o sygnale

Za pomocą tej pozycji menu można monitorować informacje związane z sygnałem, takie jak poziom/jakość sygnału, nazwa sieci itp. dla dostępnych częstotliwości.

### 9.5.7 Przywracanie ustawień fabrycznych

Usuwa wszystkie zapisane kanały i ustawienia, przywraca ustawienia fabryczne telewizora.

## 9.6 System

### 9.6.1 Dostępność

Wyświetla opcje dostępności telewizora. Niektóre opcje nie będą dostępne, jeśli nie zainstalowano żadnych kanałów.

#### 9.6.1.1 Wysoki kontrast

Zwiększ kontrast opcji menu i tekstów, aby były bardziej czytelne. Dostępne będą opcje **Biały** tekst, Żółty tekst i **Wyłączony**.

#### 9.6.1.2 Opóźnienie naciśnięcia klawisza

Ustawienie Czas opóźnienia naciśnięcia klawisza umożliwia dostosowanie czasu reakcji klawiatury ekranowej, która pojawia się, gdy trzeba wprowadzić tekst na telewizorze, na przykład podczas wyszukiwania w aplikacjach lub wprowadzania haseł. To ustawienie kontroluje czas oczekiwania telewizora po naciśnięciu wirtualnego klawisza przed zarejestrowaniem wprowadzonego tekstu.

### 9.6.1.3 Podtytuł

Włącza lub wyłącza napisy.

### 9.6.1.4 Niedosłyszący (UHD)

Włącza dowolną funkcję specjalną wysłaną przez nadawcę.

### 9.6.1.5 Opis dźwięku (UHD)

Zostanie odtworzona ścieżka narracji dla osób niewidomych lub niedowidzących. Naciśnij przycisk **OK**, aby wyświetlić wszystkie dostępne opcje menu **opisu audio**. Ta funkcja jest dostępna tylko wtedy, gdy nadawca ją obsługuje.

**Uwaga**: Funkcja dźwięku opisu audio nie jest dostępna w trybie nagrywania lub przesunięcia czasowego (dostępność zależy od modelu telewizora i jego funkcji).

### 9.6.1.6 Ulepszenie dialogów (UHD)

Ta funkcja zapewnia opcje przetwarzania dźwięku w celu ulepszenia dialogów sterowanych mową. Dostępne będą opcje Wyłączone, Niskie, Średnie i Wysokie. Ustaw je zgodnie z własnymi preferencjami.

Uwaga: Ta funkcja działa tylko wtedy, gdy wejściowy format audio to AC-4 i efekt ten dotyczy tylko wyjścia głośnikowego telewizora.

### 9.6.1.7 Napisy mówione (UHD)

Domyślna preferencja napisów mówionych jest wybierana za pomocą tej opcji. Aby nadać napisom mówionym wyższy priorytet niż zwykłym napisom, opcja ta powinna być ustawiona na **Wł**. Opcja ta może nie być dostępna w zależności od modelu telewizora.

#### 9.6.1.8 Powiększenie

Umożliwia użycie kombinacji przycisków w celu powiększenia ekranu. Dostępne będą opcje włączenia i wyłączenia. Ustaw jako Wł., aby włączyć.

Obsługa powiększenia będzie włączana lub wyłączana długim naciśnięciem przycisku numerycznego **5**. Pierwszy lewy górny kwadrant ekranu zostanie powiększony. Po włączeniu obsługi powiększenia, długie naciśnięcie przycisków numerycznych **2**, **4**, **6**, **8** spowoduje przesunięcie powiększonego obszaru w górę, w lewo, w prawo i w dół.

### 9.6.1.9 Minimapa

Minimapa jest domyślnie włączona i wyłączona. Zostanie ona aktywowana, gdy funkcja **powiększenia** jest włączona. Za pomocą tej opcji można zapobiec wyświetlaniu minimapy przez funkcję powiększenia.

### 9.6.1.10 Najważniejsze programy z (UHD)

### 9.6.1.10.1 Podtytuł [S]

Jeśli ta opcja jest włączona i jeśli jakiekolwiek wydarzenie elektronicznego przewodnika po programach ma usługę dostępu "Napisy", wydarzenia te zostaną podświetlone innym kolorem.

### 9.6.1.10.2 Język migowy [SL]

Jeśli ta opcja jest włączona, a dowolne wydarzenie elektronicznego przewodnika po programach ma usługę dostępu do "języka migowego", wydarzenia te zostaną wyróżnione innym kolorem.

### 9.6.1.10.3 Opis audio [AD]

Jeśli ta opcja jest włączona i jeśli jakiekolwiek wydarzenie elektronicznego przewodnika po programach ma usługę dostępu "Opis audio", wydarzenia te zostaną podświetlone innym kolorem.

## 9.6.2 Język

Można ustawić inny język w zależności od nadawcy i kraju.

### 9.6.3 Dostęp warunkowy (UHD)

Kontroluje moduły dostępu warunkowego, jeśli są dostępne.

## 9.6.4 Rodzicielski

Wprowadź poprawny kod PIN, aby zmienić ustawienia rodzicielskie. W tym menu można łatwo dostosować **Blokadę menu, Blokadę dojrzałości**, **Blokadę dzieci** lub **Wskazówki**. Można również ustawić nowy kod PIN lub zmienić **domyślny kod PIN CICAM**, korzystając z odpowiednich opcji.

**Uwaga**: Niektóre opcje menu mogą być niedostępne w zależności od kraju wybranego podczas pierwszej instalacji lub przywracania ustawień fabrycznych. Domyślny kod PIN mógł zostać ustawiony na 0000 lub 1234. Jeśli podczas pierwszej instalacji lub przywracania ustawień fabrycznych zdefiniowano kod PIN (wymagany w zależności od wybranego kraju), należy użyć zdefiniowanego kodu PIN.

## 9.6.5 Data/godzina

Ustawia datę i godzinę.

## 9.6.6 Źródła

Edytuj nazwy, włączaj lub wyłączaj wybrane opcje źródła.

### 9.6.7 Netflix

Jeśli ta funkcja jest obsługiwana przez telewizor, można wyświetlić numer ESN (\*) i dezaktywować usługę Netflix.

(\*) Numer ESN to unikalny numer identyfikacyjny Netflix, stworzony specjalnie w celu identyfikacji telewizora.

**Uwaga**: W przypadku strumieniowego przesyłania wideo 4K wymagana jest prędkość połączenia internetowego wynosząca co najmniej 25 Mb/s - przykładowe wymagania dotyczące strumieniowego przesyłania treści 4K można znaleźć na stronie internetowej Netflix (https://help.netflix.com/en/node/13444). Po rozpoczęciu strumieniowego przesyłania treści wideo przez Internet jakość połączenia zostanie przeanalizowana, a uzyskanie pełnej jakości HD lub 4K może zająć trochę czasu, a w przypadku wolnego połączenia może nie być możliwe. W razie jakichkolwiek wątpliwości należy sprawdzić możliwości swojego łącza internetowego u dostawcy usług internetowych.

## 9.6.8 TiVo

Można wyświetlić informacje HSN i DLID telewizora.

## 9.6.9 Asystent głosowy

Wybierz środowisko Google Home, z którym chcesz połączyć telewizor.

## 9.6.10 Więcej

### 9.6.10.1 Limit czasu menu

Zmienia czas oczekiwania na ekranach menu.

### 9.6.10.2 Domowy wygaszacz ekranu

Ustawianie opcji wygaszacza ekranu dla ekranu głównego. Można ustawić czas oczekiwania wygaszacza ekranu lub wyłączyć go za pomocą dostępnych opcji.

### 9.6.10.3 Dioda LED trybu czuwania

W przypadku wybrania ustawienia Wył. dioda LED trybu czuwania nie świeci się, gdy telewizor znajduje się w trybie czuwania.

### 9.6.10.4 Identyfikacja urządzenia (UHD)

Gdy ta opcja jest włączona, powoduje wewnętrzne wygenerowanie "ID urządzenia" dla każdego odwiedzonego źródła sieci Web. Gdy opcja ta jest wyłączona, wszystkie bieżące "Device ID" są usuwane dla każdego odwiedzonego źródła sieci. Możesz włączyć lub wyłączyć tę funkcję, ustawiając ją jako **Włączoną** lub **Wyłączoną**.

### 9.6.10.5 Aktualizacja oprogramowania

Zapewnia, że telewizor ma najnowsze oprogramowanie. Naciśnij przycisk OK, aby wyświetlić opcje menu.

### 9.6.10.6 Wersja aplikacji

Wyświetla bieżącą wersję oprogramowania.

### 9.6.10.7 Automatyczne wyłączanie

Ustawia żądany czas automatycznego przejścia telewizora w tryb czuwania, gdy nie jest on używany. Opcję tę można ustawić w zakresie od 1 do 8 godzin w krokach co 1 godzinę. Opcję tę można również wyłączyć, ustawiając ją jako **Wył**.

### 9.6.10.8 Tryb gotowości

Konfiguruje preferencje automatycznego uruchamiania telewizora. Dostępne są opcje **Ekran** główny i Ostatnie źródło.

#### 9.6.10.9 Wyłącznik czasowy

Określenie czasu, po którym telewizor ma automatycznie przechodzić w tryb uśpienia. Ustaw jako **Wył**., aby wyłączyć.

### 9.6.10.10 Tryb sklepu

Tryb ten można wybrać w celu wyświetlania sklepu. Gdy **tryb Store Mode** jest włączony, niektóre elementy menu telewizora mogą być niedostępne. W przypadku niektórych modeli może być również dostępna opcja **Włączone z wideo.** Jeśli ta opcja jest ustawiona, telewizor przełączy się w tryb sklepu i zostanie odtworzony wstępnie zainstalowany plik wideo.

### 9.6.10.11 Tryb włączania

To ustawienie konfiguruje preferencje trybu włączania. Dostępne są opcje **ostatniego stanu** i **trybu czuwania**.

### 9.6.10.12 OSS

Wyświetla informacje o licencji oprogramowania Open-Source.

### 9.6.10.13 Zmień przyjazną nazwę

Za pomocą tej opcji można zmienić nazwę urządzenia używaną do identyfikacji telewizora podczas bezprzewodowego podłączania urządzenia do telewizora. Domyślna nazwa urządzenia zostanie przywrócona w przypadku pozostawienia pustego pola lub przywrócenia ustawień fabrycznych.

### 9.6.10.14 Priorytet aplikacji (UHD)

Za pomocą tej opcji można ustawić preferencje dotyczące priorytetu między aplikacjami nadawczymi a aplikacjami CICAM App MMI. W przypadku włożenia urządzenia CICAM do telewizora i wystąpienia konfliktu między aplikacjami, priorytet zostanie nadany wybranemu typowi aplikacji.

### 9.6.10.15 Dolby Notification (UHD)

Ustawia preferencje wyglądu powiadomień dla zawartości Dolby. Po ustawieniu opcji **Wł.** logo Dolby będzie wyświetlane na ekranie po wykryciu zawartości Dolby.

#### 9.6.10.16 Podręczniki

Wyświetla e-podręcznik. Instrukcje dotyczące funkcji telewizora można znaleźć w E-podręczniku.

## 9.7 Prawne

## 9.7.1 Polityka prywatności

Wyświetla informacje o polityce prywatności

### 9.7.2 Regulamin

Wyświetla warunki korzystania z usługi TiVo Smart TV i producenta.

### 9.7.3 Ustawienia zgody

Za pomocą dostępnych tutaj opcji można zarządzać ustawieniami zgody. Podświetl funkcję i naciśnij przycisk OK, aby ją włączyć lub wyłączyć. Przed wprowadzeniem zmian można zapoznać się z odpowiednimi objaśnieniami wyświetlanymi na ekranie dla każdej podświetlonej funkcji. Możesz nacisnąć przycisk kierunkowy w prawo, aby podświetlić tekst, a następnie użyć przycisków kierunkowych **Program +/-** lub Góra/Dół, aby przewinąć w górę i w dół w celu przeczytania całego tekstu.

### 9.7.4 Identyfikator reklamy

Wyświetla identyfikator reklamy. Można go również zresetować za pomocą odpowiedniej opcji tutaj.

## 9.7.5 Informacje o firmie

Wyświetla informacje o firmie.

## 9.7.6 Ujawnienie przejrzystości

Wyświetla ujawnienie przezroczystości.

### 9.7.7 Pliki cookie

### 9.7.7.1 Pokaż wszystkie pliki cookie

Wyświetla wszystkie zapisane pliki cookie.

### 9.7.7.2 Usuń wszystkie pliki cookie

Usuwa wszystkie zapisane pliki cookie.

### 9.7.7.3 Nie śledź

Za pomocą tej opcji można ustawić preferencje dotyczące śledzenia usług HbbTV.

# 100gólna obsługa telewizora

## 10.1 Korzystanie z listy kanałów

Telewizor sortuje wszystkie zapisane stacje na liście kanałów. Listę kanałów można edytować lub ustawić ulubione za pomocą opcji menu **Kanały**. Podczas oglądania kanałów telewizyjnych na żywo naciśnij przycisk **OK**, aby otworzyć listę kanałów lub przejdź do karuzeli nawigacyjnej na ekranie głównym i wybierz opcję **Lista kanałów**. Możesz filtrować wymienione kanały lub wprowadzać zaawansowane zmiany na bieżącej liście, korzystając z opcji karty **Filtr** i **Edytuj**. Podświetl wybraną kartę i naciśnij przycisk OK, aby wyświetlić dostępne opcje.

#### Zarządzanie listami ulubionych

Można utworzyć cztery różne listy ulubionych kanałów. Przejdź do karuzeli nawigacyjnej na ekranie głównym i wybierz opcję **Lista kanałów**, aby otworzyć menu **Kanały**. Podświetl kartę **Edytuj** i naciśnij przycisk OK, aby wyświetlić opcje edycji i wybierz opcję **Oznacz/odznacz kanał**. Wybierz żądany kanał z listy, naciskając przycisk OK, gdy kanał jest podświetlony. Można dokonać wielu wyborów. Możesz także użyć opcji **Oznacz/odznacz wszystkie**, aby zaznaczyć wszystkie kanały na liście. Następnie naciśnij przycisk **Wstecz/Powrót**, przycisk kierunkowy w lewo lub w prawo, aby powrócić do opcji menu Edytuj. Wybierz opcję **Dodaj/Usuń ulubione** i ponownie naciśnij przycisk **OK.** Wyświetlone zostaną opcje listy ulubionych kanałów. Ustaw żądaną opcję listy na **Wł**. Wybrany kanał lub kanały zostaną dodane do listy. Aby usunąć kanał lub kanały z listy ulubionych, wykonaj te same kroki i ustaw żądaną opcję listy na **Wył.** 

Funkcji filtrowania w menu **Kanały** można używać do stałego filtrowania kanałów na liście kanałów zgodnie z własnymi preferencjami. Na przykład, korzystając z opcji na karcie **Filtr**, można ustawić jedną z czterech ulubionych list, która będzie wyświetlana przy każdym listy kanałów. Wybrane opcje filtrowania będą wyświetlane w górnej części ekranu menu **Kanały**.

# 10.2 Konfigurowanie ustawień rodzicielskich

Za pomocą opcji menu rodzicielskiego można zabronić użytkownikom oglądania określonych programów, kanałów i korzystania z menu. Ustawienia te znajdują się w menu **Ustawienia>System>Menu rodzicielskie**.

Aby wyświetlić opcje menu blokady rodzicielskiej, należy wprowadzić kod PIN. Po wprowadzeniu poprawnego kodu PIN zostaną wyświetlone opcje ustawień rodzicielskich.

**Blokada menu:** To ustawienie włącza lub wyłącza dostęp do wszystkich menu lub do menu **instalacji** telewizora.

**Blokada** dojrzałości: Jeśli ta opcja jest ustawiona, telewizor pobiera informacje o dojrzałości z transmisji, a jeśli ten poziom dojrzałości jest wyłączony, zabrania dostępu do transmisji.

**Uwaga**: Jeśli opcja kraju podczas pierwszej instalacji lub przywracania ustawień fabrycznych jest ustawiona na Francję, Włochy lub Austrię, wartość **Maturity Lock** zostanie domyślnie ustawiona na 18.

**Blokada przed dziećmi:** Jeśli ta opcja jest **włączona**, telewizorem można sterować wyłącznie za pomocą pilota. W takim przypadku przyciski sterowania na telewizorze nie będą działać.

Ustaw PIN: definiuje nowy numer PIN.

**Default CICAM PIN:** Ta opcja będzie wyświetlana jako , jeśli żaden moduł CI nie jest włożony do gniazda CI telewizora. Za pomocą tej opcji można zmienić domyślny kod PIN modułu CI CAM.

**Uwaga**: Domyślny kod PIN mógł zostać ustawiony na **0000** lub **1234**. Jeśli podczas **pierwszej instalacji** został zdefiniowany kod PIN (wymagany w zależności od wybranego kraju), **należy** użyć zdefiniowanego kodu PIN. Jeśli kod PIN zostanie wprowadzony nieprawidłowo pięć razy z rzędu, wprowadzanie kodu PIN zostanie zablokowane i przez 30 minut nie będzie można wprowadzić nowego kodu. Można jednak odblokować wprowadzanie kodu PIN lub zresetować liczbę ponownych prób do zera, wyłączając i włączając telewizor.

Niektóre opcje mogą być niedostępne w zależności od modelu i/lub kraju wybranego podczas **pierwszej instalacji**.

# 10.3 Elektroniczny przewodnik po programie

Za pomocą funkcji elektronicznego przewodnika po programach telewizora można przeglądać harmonogram wydarzeń aktualnie zainstalowanych kanałów na liście kanałów. To, czy ta funkcja jest obsługiwana, zależy od odpowiedniego programu. Aby uzyskać dostęp do przewodnika po programach, naciśnij przycisk **Guide** na pilocie. Można również użyć opcji **Przewodnik** na ekranie głównym.

Dostępne są 2 różne typy układów harmonogramu: **Harmonogram osi czasu** i **Teraz/Następny**. Aby przełączać się między tymi układami, należy podświetlić zakładkę z nazwą alternatywnego układu w górnej części ekranu i nacisnąć przycisk **OK**.

Do poruszania się po przewodniku po programach służą przyciski kierunkowe. Użyj przycisku **Wstecz/Powrót**, aby korzystać z opcji zakładek w górnej części ekranu.

#### Harmonogram

W tej opcji układu wszystkie zdarzenia z wymienionych kanałów będą wyświetlane na osi czasu. Za pomocą przycisków kierunkowych można przewijać listę zdarzeń. Podświetl zdarzenie i naciśnij przycisk **OK**, aby wyświetlić menu opcji zdarzeń.

Naciśnij przycisk **Wstecz/Powrót**, aby użyć dostępnych opcji zakładek. Podświetl zakładkę **Filtr** i naciśnij **OK**, aby wyświetlić opcje filtrowania. Aby zmienić układ, podświetl **Teraz/Następny** i naciśnij **OK**. Możesz użyć opcji **Poprzedni dzień** i **Następny** dzień, aby wyświetlić wydarzenia z poprzedniego i następnego dnia.

Podświetl zakładkę Dodatki i naciśnij OK, aby uzyskać dostęp do poniższych opcji.

**Wyróżnij gatunek:** Wyświetla menu **Wyróżnij gatunek**. Wybierz opcję i naciśnij przycisk **OK**. Wydarzenia w przewodniku po programach odpowiadające wybranemu gatunkowi zostaną podświetlone.

**Wyszukiwanie w przewodniku**: Wyświetla opcje wyszukiwania. Za pomocą tych opcji można przeszukiwać bazę danych przewodnika po programach zgodnie z wybranymi kryteriami. Zostaną wyświetlone pasujące wyniki.

Teraz: Powraca do bieżącego czasu na osi czasu.

**Zoom**: Podświetl i naciśnij przycisk OK, aby zmienić interwał czasowy na osi czasu.

#### Teraz/Następny harmonogram

W tej opcji układu wyświetlane będą tylko bieżące i następne zdarzenia wymienionych kanałów. Za pomocą przycisków kierunkowych można przewijać listę zdarzeń.

Naciśnij przycisk **Wstecz/Powrót**, aby użyć dostępnych opcji zakładek. Podświetl kartę **Filtr** i naciśnij przycisk **OK**, aby wyświetlić opcje filtrowania. Aby zmienić układ, podświetl **Harmonogram osi czasu** i naciśnij **OK**.

#### Opcje wydarzeń

Za pomocą przycisków kierunkowych podświetl zdarzenie i naciśnij przycisk OK, aby wyświetlić menu opcji. Dostępne są następujące opcje.

**Wybierz kanał**: Za pomocą tej opcji można przełączyć się na wybrany kanał w celu jego oglądania. Przewodnik po programach zostanie zamknięty.

**Więcej informacji**: Wyświetla szczegółowe informacje na temat wybranego zdarzenia. Do przewijania tekstu służą przyciski kierunkowe w górę i w dół.

**Set Timer on Event / Delete Timer on Event**: Wybierz opcję Set Timer on Event i naciśnij przycisk **OK**. Możesz ustawić timery dla przyszłych wydarzeń. Aby anulować już ustawiony timer, podświetl dane zdarzenie i naciśnij przycisk OK. Następnie wybierz opcję **Delete Timer on Event**. Timer zostanie anulowany.

**Uwagi**: Nie można przełączyć się na żaden inny kanał, gdy na bieżącym kanale aktywny jest timer.

Nie jest możliwe ustawienie timera dla dwóch lub więcej pojedynczych zdarzeń w tym samym przedziale czasowym.

# 10.4 Usługi teletekstowe

Naciśnij przycisk **Text**, aby wejść. Naciśnij ponownie, aby włączyć tryb mieszany, który umożliwia jednoczesne oglądanie strony teletekstu i transmisji telewizyjnej. Naciśnij ponownie, aby wyjść. Jeśli jest to możliwe, sekcje na stronach teletekstu zostaną oznaczone kolorami i można je wybrać, naciskając kolorowe przyciski. Postępuj zgodnie z instrukcjami wyświetlanymi na ekranie.

### Cyfrowy teletekst

Naciśnij przycisk **Tekst**, aby wyświetlić informacje teletekstu cyfrowego. Do obsługi służą kolorowe przyciski, przyciski kierunkowe i przycisk **OK.** Metoda obsługi może się różnić w zależności od zawartości telegazety cyfrowej. Postępuj zgodnie z instrukcjami wyświetlanymi na ekranie telegazety cyfrowej. Po ponownym naciśnięciu przycisku **Text** telewizor powraca do nadawania programów telewizyjnych.

# 10.5 Aktualizacja oprogramowania

Telewizor może automatycznie wyszukiwać i aktualizować oprogramowanie za pośrednictwem sygnału transmisji lub Internetu.

#### Wyszukiwanie aktualizacji oprogramowania poprzez interfejs użytkownika

Naciśnij przycisk **Ustawienia** na pilocie lub wybierz **Ustawienia** na ekranie głównym. Podświetl opcję **Aktualizacja oprogramowania** w menu System>Więcej i naciśnij **OK**. Następnie podświetl opcję Skanuj w poszukiwaniu aktualizacji i naciśnij **OK**, aby sprawdzić dostępność nowej aktualizacji oprogramowania. wybrać satelitę, który jest używany do procesu aktualizacji i skonfigurować jego parametry za pomocą opcji menu **Edytuj aktualizację dla satelity**.

Jeśli zostanie znaleziona nowa , rozpocznie się jej pobieranie. Po zakończeniu pobierania zostanie wyświetlone ostrzeżenie, naciśnij przycisk **OK**, aby zakończyć proces aktualizacji oprogramowania i ponownie uruchomić telewizor.

#### Tryb wyszukiwania i aktualizacji 3 AM

Telewizor wyszuka nowe aktualizacje o godzinie 3:00, jeśli opcja **Automatyczne skanowanie** jest ustawiona na **Włączone**, a telewizor jest podłączony do sygnału antenowego lub Internetu. Jeśli nowe oprogramowanie zostanie znalezione i pomyślnie pobrane, zostanie ono zainstalowane przy następnym włączeniu.

**Uwaga**: Nie odłączaj przewodu zasilającego, gdy dioda LED miga podczas procesu ponownego uruchamiania. Jeśli telewizor nie włączy się po aktualizacji, odłącz go, odczekaj dwie minuty, a następnie podłącz go ponownie.

Wszystkie aktualizacje są kontrolowane automatycznie. Jeśli zostanie przeprowadzone ręczne wyszukiwanie i nie zostanie znalezione żadne oprogramowanie, będzie to aktualna wersja.

# 11Łączność

## 11.1 Łączność przewodowa

#### Aby połączyć się z siecią przewodową

- Musisz mieć modem/router podłączony do aktywnego połączenia szerokopasmowego.
- Podłącz telewizor do modemu/routera za pomocą kabla Ethernet. Port LAN znajduje się z tyłu po lewej stronie telewizora.

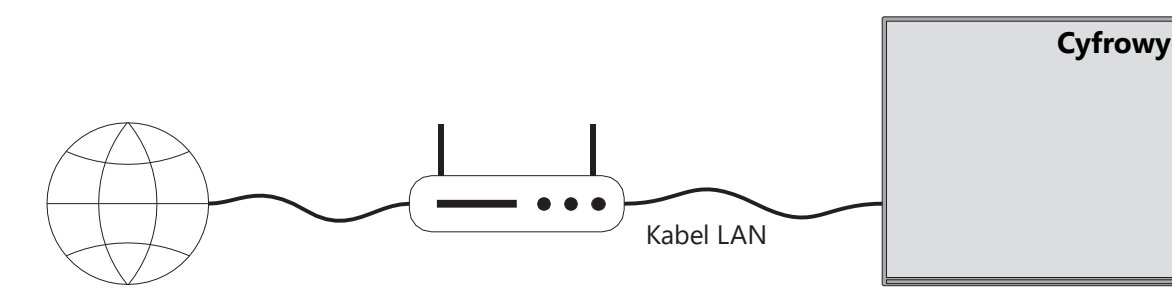

- 1. Szerokopasmowe połączenie ISP
- 2. Kabel LAN (Ethernet)

3. Wejście LAN z tyłu po lewej stronie telewizora

Podłączenie telewizora do sieci LAN może być możliwe w od konfiguracji sieci. W takim należy użyć kabla Ethernet, aby podłączyć telewizor bezpośrednio do ściennego gniazdka sieciowego.

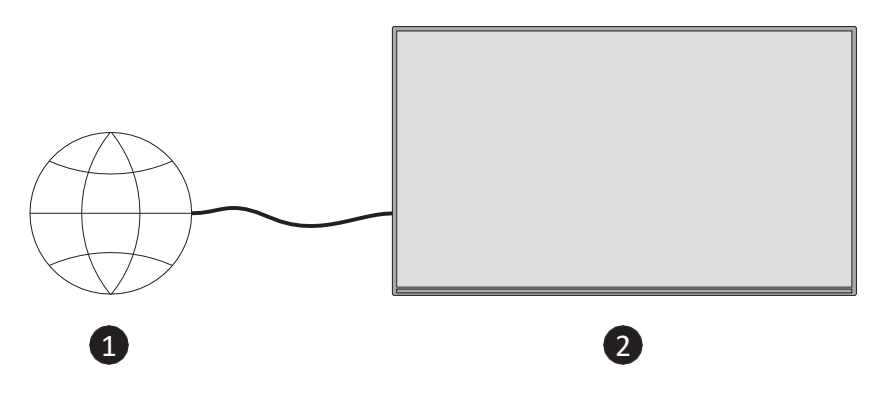

- 1. Sieciowe gniazdo ścienne.
- 2. Wejście LAN z tyłu po lewej stronie telewizora.

## 11.2 Łączność bezprzewodowa

#### Aby połączyć się z siecią bezprzewodową

Musisz mieć bezprzewodowy modem/router podłączony do aktywnego połączenia szerokopasmowego

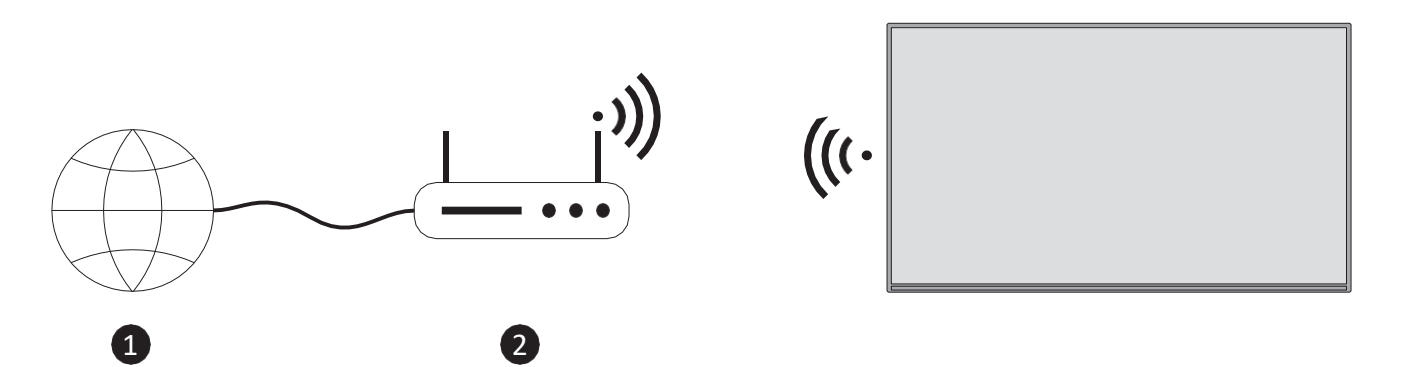

1. Szerokopasmowe połączenie ISP

Router Wireless-N (IEEE 802.11a/b/g/n) z jednoczesnym pasmem 2,4 i 5 GHz został zaprojektowany w celu zwiększenia przepustowości. Są one zoptymalizowane pod kątem płynniejszego i szybszego strumieniowania wideo HD i bezprzewodowego grania.

Częstotliwość i kanał różnią się w zależności od obszaru.

Prędkość transmisji różni się w zależności od odległości i liczby przeszkód między produktami transmisji oraz ich konfiguracji.

# 11.3 Bezprzewodowy wyświetlacz

Wireless Display to standard przesyłania strumieniowego obrazu i dźwięku. Funkcja ta umożliwia korzystanie telewizora jako bezprzewodowego urządzenia wyświetlającego.

#### Korzystanie z urządzeń mobilnych

Istnieją różne standardy, które umożliwiają udostępnianie ekranów, w tym treści graficznych, wideo i audio, między urządzeniem mobilnym a telewizorem.

Naciśnij przycisk **Source** na pilocie i przełącz na źródło **Wireless Display**. Zostanie wyświetlony ekran informujący, że telewizor jest gotowy do podłączenia.

Otwórz aplikację do udostępniania na urządzeniu mobilnym. Nazwy tych aplikacji różnią się w zależności od marki. Szczegółowe informacje można znaleźć w instrukcji obsługi mobilnego.

Wyszukiwanie urządzeń. Po wybraniu telewizora i nawiązaniu połączenia ekran urządzenia zostanie wyświetlony na ekranie telewizora.

**Uwaga**: Ta funkcja może być używana tylko wtedy, gdy urządzenie mobilne ją obsługuje. W przypadku problemów z połączeniem należy sprawdzić, czy używana wersja systemu operacyjnego obsługuje tę funkcję. Mogą wystąpić problemy z niekompatybilnością z wersjami systemu operacyjnego, które zostały wydane po wyprodukowaniu tego telewizora. Procesy skanowania i łączenia różnią się w zależności od używanego programu.

# 11.4 Przeglądarka internetowa

Przeglądarkę internetową można uruchomić z karuzeli **Moje aplikacje** na ekranie głównym.

Na początkowym ekranie przeglądarki miniatury predefiniowanych (jeśli istnieją) linków do stron internetowych będą wyświetlane jako opcje szybkiego wybierania wraz z opcjami **Edytuj szybkie** wybieranie i **Dodaj do szybkiego wybierania**.

Do nawigacji w przeglądarce internetowej służą przyciski kierunkowe na pilocie lub podłączona mysz. Aby pasek opcji przeglądarki, naciśnij przycisk kierunkowy w górę na pilocie lub przesuń kursor na górę . Dostępne są opcje **historii**, **kart** i oraz pasek opcji przeglądarki, który zawiera przyciski poprzedni/następny, przycisk odświeżania, pole adresu/wyszukiwania, przyciski **szybkiego wybierania** i **nowej przeglądarki**.

Aby dodać żądaną stronę internetową do listy szybkiego **wybierania** w celu szybkiego dostępu, przesuń kursor na górę strony. Pojawi się pasek opcji przeglądarki. Podświetl przycisk **Szybkie wybieranie** i naciśnij **OK**. Następnie wybierz opcję **Dodaj do szybkiego wybierania** i naciśnij **OK**. Wypełnij pola **Nazwa** i **Adres**, podświetl **OK** i naciśnij **OK**, aby dodać. Możesz także

podświetlić przycisk **Vewd Browser** na pasku opcji przeglądarki i nacisnąć **OK**, a następnie podświetlić opcję **Add to Speed Dial** w podmenu i ponownie nacisnąć OK, gdy jesteś na stronie internetowej, którą dodać do listy **szybkiego wybierania**. W ten sposób pola **Nazwa** i **Adres** zostaną automatycznie wypełnione zgodnie z witryną. Podświetl **OK** i naciśnij **OK**, aby dodać.

Istnieją różne sposoby wyszukiwania lub odwiedzania stron internetowych za pomocą przeglądarki internetowej:

- Wpisz adres strony internetowej (URL) w polu wyszukiwania/adresu i podświetl przycisk
   Enter na wirtualnej klawiaturze, a następnie naciśnij przycisk OK na pilocie, aby odwiedzić stronę.
- Wpisz słowo/słowa kluczowe w polu wyszukiwania/adresu i podświetl przycisk **Enter** na wirtualnej klawiaturze, a następnie naciśnij przycisk **OK** na pilocie, aby rozpocząć wyszukiwanie powiązanych stron internetowych.

Podświetl miniaturę szybkiego wybierania i naciśnij przycisk OK, aby odwiedzić powiązaną stronę internetową.

Telewizor jest kompatybilny z myszami USB. Podłącz mysz lub adapter myszy bezprzewodowej do wejścia USB , aby ułatwić i przyspieszyć nawigację.

Niektóre strony internetowe zawierają zawartość flash. Nie są one obsługiwane przez przeglądarkę.

Telewizor nie obsługuje żadnych procesów pobierania z Internetu za pośrednictwem przeglądarki.

Wszystkie witryny internetowe mogą nie być obsługiwane. W zależności od witryny mogą wystąpić problemy z zawartością. W niektórych przypadkach zawartość wideo może nie być odtwarzana.

# 11.5 System HbbTV

HbbTV (Hybrid Broadcast Broadband TV) to nowy standard branżowy, który płynnie łączy usługi telewizyjne dostarczane za pośrednictwem transmisji z usługami dostarczanymi za pośrednictwem łącza szerokopasmowego, a także umożliwia dostęp do usług wyłącznie internetowych dla konsumentów korzystających z podłączonych telewizorów i dekoderów. Usługi dostarczane za pośrednictwem HbbTV obejmują tradycyjne kanały telewizyjne, usługi catch-up, wideo na żądanie, elektroniczny przewodnik po programach, interaktywne reklamy, personalizację, głosowanie, gry, sieci społecznościowe i inne aplikacje multimedialne.

# 12 Alexa Ready (HD/FHD)

Alexa to oparta na chmurze usługa głosowa firmy Amazon dostępna na wielu urządzeniach. Telewizor jest kompatybilny i gotowy do użycia z urządzeniami Alexa.

#### Działa z Alexą

Za pomocą funkcji Works With Alexa można sterować funkcjami telewizora za pomocą urządzeń Alexa. W tym celu należy ukończyć proces konfiguracji. Konfigurację można przeprowadzić za pomocą opcji **Works With Alexa** w menu **Ustawienia>System>Asystent głosowy**.

#### Proces konfiguracji

Kreator przeprowadzi użytkownika przez proces konfiguracji.

- Na pierwszym ekranie zostanie wyświetlona informacja o funkcji. Podświetl Start i naciśnij
   OK, aby kontynuować.
- Kod uwierzytelniający zostanie utworzony i wyświetlony na ekranie. Użyj komputera lub innego urządzenia z dostępem do Internetu, aby przejść do adresu internetowego (URL) wyświetlanego na ekranie. Zostaniesz przekierowany na stronę, na której możesz najpierw zalogować się na swoje konto Amazon, jeśli nie jesteś jeszcze zalogowany. Następnie zostaniesz przekierowany na stronę, na której możesz wprowadzić kod uwierzytelniający widoczny na telewizorze i połączyć telewizor z kontem Amazon.
- Jeśli proces łączenia zakończył się pomyślnie, zostaniesz poproszony o określenie nazwy telewizora, zwanej "przyjazną nazwą" (FN). "Przyjazna nazwa" to nazwa, która przypomina o telewizorze, na przykład "telewizor w salonie", "telewizor w kuchni", "telewizor w jadalni" itp. Wybierz łatwą do wymówienia nazwę. Wypowiesz tę nazwę, aby powiedzieć Alexie, którym telewizorem ma sterować. Po zakończeniu podświetl OK i naciśnij OK.

Przykłady użycia tej funkcji zostaną wyświetlone na następnym ekranie. Naciśnij **OK**, aby zakończyć konfigurację.

Po zakończeniu konfiguracji będziesz mógł sterować funkcjami telewizora za pomocą Alexy.

**Uwaga**: Upewnij się, że urządzenia są połączone z Internetem.

#### Przykładowe polecenia

Oto kilka poleceń głosowych, których możesz użyć:

| Polecenie                       | Funkcja                                    |
|---------------------------------|--------------------------------------------|
| Alexa, włącz "FN                | Uprawnienia w telewizorze                  |
| Alexa, wyłącz "FN               | Wyłącza telewizor                          |
| Alexa, odtwórz "FN              | Rozpoczyna odtwarzanie multimediów         |
| Alexa, wstrzymaj "FN            | Wstrzymuje odtwarzanie multimediów         |
| Alexa, wznów "FN                | Wznawia odtwarzanie multimediów            |
| Alexa, zatrzymaj "FN            | Zatrzymuje odtwarzanie multimediów         |
| Alexa, przewiń do przodu na "FN | Przewijanie multimediów w trybie szybkiego |
|                                 | przewijania do przodu                      |

| Alexa, przewiń do "FN                | Przewijanie mediów                                      |  |  |
|--------------------------------------|---------------------------------------------------------|--|--|
| Alexa, ustaw głośność "FN" na 50     | Ustawia głośność na określonym poziomie                 |  |  |
| Alexa, zwiększ głośność w "FN        | Zwiększa objętość o 10 jednostek                        |  |  |
| Alexa, zmniejsz głośność w "FN       | Zmniejsza objętość o 10 jednostek                       |  |  |
| Alexa, wycisz "FN                    | Wyciszanie dźwięku                                      |  |  |
| Alexa, wyłącz wyciszenie "FN         | Wyłączanie dźwięku                                      |  |  |
| Alexa, zmień dane wejściowe na       | Telewizor przełącza się na źródło wejściowe o           |  |  |
| "input_name" w 'FN'                  | określonej nazwie (np. HDMI 1).                         |  |  |
| Alexa, zmień kanał na "numer_kanału" | Telewizor przełączy się na kanał o określonym           |  |  |
| na 'FN'.                             | numerze (np. kanał 200).                                |  |  |
| Alexa, zmień kanał na "nazwa_kanału" | Telewizor przełączy się na kanał o określonej nazwie    |  |  |
| w 'FN'.                              |                                                         |  |  |
| Alexa, włącz kanał "FN               | Telewizor przełączy się na następny wyższy kanał, jeśli |  |  |
|                                      | jest dostępny                                           |  |  |
| Alexa, kanał w dół na "FN            | Telewizor przełączy się na następny niższy kanał, jeśli |  |  |
|                                      | jest dostępny                                           |  |  |
| Alexa, następny kanał na "FN         | Telewizor przełączy się na następny kanał na liście     |  |  |
|                                      | kanałów                                                 |  |  |

FN to skrót od "Friendly Name" (przyjazna nazwa).

# **13 Asystent Google**

Telewizor współpracuje z Google Home, umożliwiając sterowanie głosowe podłączonymi urządzeniami.

#### Współpracuje z Google Home

Za pomocą tej funkcji można sterować funkcjami telewizora za pomocą urządzeń Google Assistant. Aby to zrobić, należy ukończyć proces konfiguracji.

Przed konfiguracją

- Przed rozpoczęciem konfiguracji telewizora należy wykonać poniższe procedury.
- Zainstaluj aplikację Google Home na swoim telefonie komórkowym i zaloguj się na swoje konto.
- Dodaj urządzenie asystenta do swojego konta
- Wybierz działanie **Vsmart** TV z listy działań w aplikacji.
- Zostanie wyświetlony ekran, na którym należy wprowadzić kod uwierzytelniający utworzony podczas procesu konfiguracji w celu połączenia telewizora z kontem. Kontynuuj konfigurację telewizora, aby uzyskać kod uwierzytelniający.

#### Proces konfiguracji

Konfigurację można przeprowadzić za pomocą opcji **Asystent Google** w menu **Ustawienia>System>Asystent głosowy**. Kreator przeprowadzi użytkownika proces konfiguracji.

- Na pierwszym ekranie podświetl Start i naciśnij OK, aby kontynuować
- Na następnym ekranie zostaniesz poproszony o określenie nazwy telewizora, zwanej "Friendly Name" (FN). "Przyjazna nazwa" to nazwa, która przypomina o telewizorze, na przykład "Telewizor w salonie", "Telewizor w kuchni", "Telewizor w jadalni" itp. Wybierz łatwą do wymówienia nazwę. Po zakończeniu podświetl OK i naciśnij OK
- Kod uwierzytelniający zostanie utworzony i wyświetlony na ekranie. Wprowadź kod widoczny na ekranie w aplikacji Google Home

Po zakończeniu konfiguracji będziesz mógł sterować funkcjami telewizora za pomocą Asystenta Google.

**Uwaga**: Upewnij się, że urządzenia są połączone z Internetem. Z kontem można połączyć tylko jeden telewizor.

### Przykładowe polecenia

Wystarczy powiedzieć "Hej Google" lub "Ok Google", aby sterować telewizorem za pomocą głosu.

| Polecenie                        | Funkcja                                                      |  |  |  |  |
|----------------------------------|--------------------------------------------------------------|--|--|--|--|
| włącz "FN                        | Uprawnienia w telewizorze                                    |  |  |  |  |
| wyłącz "FN                       | Wyłącza telewizor                                            |  |  |  |  |
| pauza na "FN                     | Wstrzymuje odtwarzanie multimediów                           |  |  |  |  |
| wznowienie na "FN                | Wznawia odtwarzanie multimediów                              |  |  |  |  |
| zatrzymanie na "FN               | Zatrzymuje odtwarzanie multimediów                           |  |  |  |  |
| zwiększenie głośności na "FN     | Zwiększa objętość                                            |  |  |  |  |
| zmniejszenie głośności na "FN    | Zmniejsza objętość                                           |  |  |  |  |
| ustaw głośność wyciszenia na "FN | Wyciszanie dźwięku                                           |  |  |  |  |
| switch input to "input_ name" on | Telewizor przełącza się na źródło wejściowe o określonej     |  |  |  |  |
| 'FN'                             | nazwie (np. HDMI 1).                                         |  |  |  |  |
| przełącz na "input_name" na 'FN' |                                                              |  |  |  |  |
| zmiana kanału na "numer_kanału"  | Telewizor przełączy się na kanał o określonym numerze (np.   |  |  |  |  |
| w 'FN'                           | kanał 200).                                                  |  |  |  |  |
| zmiana kanału na "nazwa_kanału"  | Telewizor przełączy się na kanał o określonej nazwie         |  |  |  |  |
| w 'FN'                           |                                                              |  |  |  |  |
| Kanał w górę na "FN              | Telewizor przełączy się na następny wyższy kanał, jeśli jest |  |  |  |  |
|                                  | dostępny                                                     |  |  |  |  |

| kanał w dół na "FN | Telewizor przełączy się na następny niższy kanał, jeśli jest |
|--------------------|--------------------------------------------------------------|
|                    | dostępny                                                     |

**FN** to skrót od "Friendly Name" (przyjazna nazwa).

Google jest znakiem towarowym Google LLC.

# 14 Rozwiązywanie problemów

|                   | Sprawdź, czy przewód zasilający telewizora podłączony. Jeśli nadal nie |  |  |  |
|-------------------|------------------------------------------------------------------------|--|--|--|
| Brak zasilania    | ma zasilania, odłącz wtyczkę i podłącz ją ponownie do gniazda po 60    |  |  |  |
|                   | sekundach. Włącz ponownie zasilanie.                                   |  |  |  |
| Brak zdiacia      | Sprawdź, czy kabel antenowy z tyłu jest prawidłowo podłączony.         |  |  |  |
| DIAK ZUJĘCIA      | Wyświetl inne kanały, aby sprawdzić, czy problem nadal występuje.      |  |  |  |
| Wideo pojawia się | Spróbuj zwiększyć głośność.                                            |  |  |  |
| bez dźwięku       | Sprawdź, czy dźwięk telewizora jest wyciszony.                         |  |  |  |
|                   | Upewnij się, że plastikowa torebka dołączona do pilota została         |  |  |  |
|                   | usunięta. Spróbuj użyć pilota w mniejszej odległości od telewizora.    |  |  |  |
| Dilat nia działa  | Sprawdź, czy baterie są prawidłowo włożone lub spróbuj użyć            |  |  |  |
| FIIOL THE UZIAIA  | nowych baterii do pilota zdalnego sterowania.                          |  |  |  |
|                   | Telewizor przejdzie w tryb czuwania, jeśli nie otrzyma odpowiedzi w    |  |  |  |
|                   | ciągu kilku minut.                                                     |  |  |  |
|                   | Odłącz przewód zasilający i odczekaj 30 sekund, a następnie ponownie   |  |  |  |
| Problemy są       | podłącz przewód zasilający do gniazda. I Jeśli problemy nadal          |  |  |  |
| nierozwiązane     | występują, nie próbuj samodzielnie naprawiać telewizora. Należy        |  |  |  |
|                   | skontaktować się z centrum serwisowym.                                 |  |  |  |

|                                                                 | 32HT2S35                  | 40FT2S35                  | 43FT2S35                  | 50UT4S35                  | 55UT4S35                  |
|-----------------------------------------------------------------|---------------------------|---------------------------|---------------------------|---------------------------|---------------------------|
| Napięcie robocze                                                | 220-240 V AC,<br>50/60 Hz | 220-240 V AC,<br>50/60 Hz | 220-240 V AC,<br>50/60 Hz | 220-240 V AC,<br>50/60 Hz | 220-240 V AC,<br>50/60 Hz |
| Moc wyjścia audio                                               | 2x6                       | 2x8                       | 2x8                       | 2x10                      | 2x10                      |
| Pobór mocy (W)                                                  | 60                        | 75                        | 75                        | 135                       | 140                       |
| Pobór mocy w trybie<br>czuwania w sieci (W)                     | <0,5                      | <0,5                      | <0,5                      | <0,5                      | <0,5                      |
| Waga netto (kg)                                                 | 3.97                      | 6                         | 6.75                      | 9.75                      | 12.8                      |
| Masa brutto (kg)                                                | 5.57                      | 8.75                      | 9.75                      | 13.5                      | 17.7                      |
| Wymiary telewizora dł. x<br>szer. x wys. (z podstawą)<br>(mm)   | 728 x 167 x 467           | 902 x 87 x 517            | 965 x 87 x 561            | 1120 x 87 x 648           | 1233 x 87 x 712           |
| Wymiary telewizora dł. x<br>szer. x wys. (bez podstawy)<br>(mm) | 728 x 76 x 430            | 902 x 167 x 553           | 965 x 258 x 598           | 1120 x 258 x 685          | 1233 x 258 x 749          |
| Wyświetlacz                                                     | 32"/80 cm                 | 40"/100 cm                | 43"/108 cm                | 50"/126 cm                | 55"/139 cm                |
| Rozdzielczość ekranu                                            | 1366x768                  | 1920x1080                 | 1920x1080                 | 3840x2160                 | 3840x2160                 |

# 15 Specyfikacja techniczna

# 15.1 Ograniczenia

Przeznaczony wyłącznie do użytku wewnątrz pomieszczeń.

# 15.2 Licencje

Zastrzega się prawo do zmian. W wyniku ciągłych badań i rozwoju specyfikacje techniczne, konstrukcja i wygląd produktów mogą ulec zmianie. Youtube jest znakiem towarowym Google LLC. Netflix jest zastrzeżonym znakiem towarowym firmy Netflix, Inc. Wymagane członkostwo w serwisie Netflix. Apple TV jest znakiem towarowym firmy Apple Inc. zarejestrowanym w Stanach Zjednoczonych oraz innych krajach i regionach. Wi-Fi jest zastrzeżonym znakiem towarowym Wi-Fi Alli-ance<sup>®</sup>. Terminy HDMI i HDMI High-Definition Multimedia Interface oraz logo HDMI są znakami towarowymi lub zastrzeżonymi znakami towarowymi HDMI Licensing Administrator, Inc. w Stanach Zjednoczonych i innych krajach. Dolby, Dolby Vision, Dolby Atmos, Dolby Audio i symbol podwójnego D są znakami towarowymi Dolby Laboratories Licensing Corporation. Wyprodukowano na licencji firmy Dolby Laboratories. Poufne, niepublikowane prace. Copyright 2012-2025 Dolby Laboratories. Wszelkie prawa zastrzeżone. Wymagana subskrypcja Disney+, patrz warunki na stronie https://www.disneyplus.com. ©2025 Disney i podmioty powiązane. ©2025 Amazon.com, Inc. lub jej podmioty stowarzyszone. Amazon, Prime Video i wszystkie powiązane znaki są znakami towarowymi Amazon.com, Inc. lub jej podmiotów stowarzyszonych. Obowiązują opłaty za członkostwo Amazon Prime lub Prime Video. Szczegółowe informacje można znaleźć na stronie primevideo.com/terms.

Funkcje głosowe, wyszukiwania i spersonalizowanych rekomendacji ("Funkcjonalność Powered by TiVo") są dostępne tylko po połączeniu z Internetem, na kompatybilnych urządzeniach i w

niektórych krajach, w których wymagana jest zgoda na ich instalację, w przeciwnym razie telewizor Smart TV nie będzie udostępniał funkcji Powered by TiVo. Więcej informacji i wszelkie aktualizacje można znaleźć na stronie tivo.com. @2025 Xperi Inc. Wszelkie prawa zastrzeżone. TiVo i logo TiVo są znakami towarowymi lub zastrzeżonymi znakami towarowymi firmy Xperi Inc. lub jej spółek zależnych w Stanach Zjednoczonych i innych krajach. Wszystkie inne znaki towarowe i treści są własnością odpowiednich właścicieli.

© THOMSON i logo THOMSON są znakami towarowymi używanymi przez StreamView GmbH, Franz-Josefs-Kai 1, 1010 Wiedeń, Austria - więcej informacji na www.thomson-brand.com, contact@streamview.com.